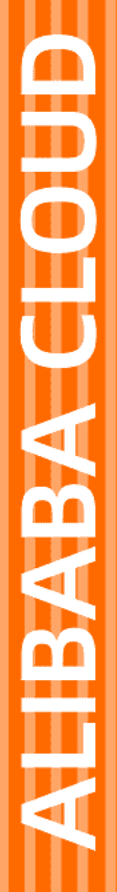

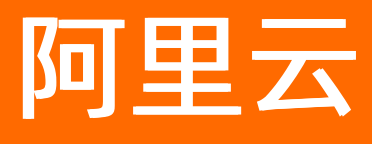

# 事件总线EventBridge 最佳实践

文档版本: 20220607

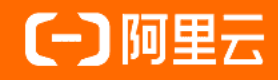

### 法律声明

阿里云提醒您在阅读或使用本文档之前仔细阅读、充分理解本法律声明各条款的内容。 如果您阅读或使用本文档,您的阅读或使用行为将被视为对本声明全部内容的认可。

- 您应当通过阿里云网站或阿里云提供的其他授权通道下载、获取本文档,且仅能用 于自身的合法合规的业务活动。本文档的内容视为阿里云的保密信息,您应当严格 遵守保密义务;未经阿里云事先书面同意,您不得向任何第三方披露本手册内容或 提供给任何第三方使用。
- 未经阿里云事先书面许可,任何单位、公司或个人不得擅自摘抄、翻译、复制本文 档内容的部分或全部,不得以任何方式或途径进行传播和宣传。
- 由于产品版本升级、调整或其他原因,本文档内容有可能变更。阿里云保留在没有 任何通知或者提示下对本文档的内容进行修改的权利,并在阿里云授权通道中不时 发布更新后的用户文档。您应当实时关注用户文档的版本变更并通过阿里云授权渠 道下载、获取最新版的用户文档。
- 4. 本文档仅作为用户使用阿里云产品及服务的参考性指引,阿里云以产品及服务的"现状"、"有缺陷"和"当前功能"的状态提供本文档。阿里云在现有技术的基础上尽最大努力提供相应的介绍及操作指引,但阿里云在此明确声明对本文档内容的准确性、完整性、适用性、可靠性等不作任何明示或暗示的保证。任何单位、公司或个人因为下载、使用或信赖本文档而发生任何差错或经济损失的,阿里云不承担任何法律责任。在任何情况下,阿里云均不对任何间接性、后果性、惩戒性、偶然性、特殊性或刑罚性的损害,包括用户使用或信赖本文档而遭受的利润损失,承担责任(即使阿里云已被告知该等损失的可能性)。
- 5. 阿里云网站上所有内容,包括但不限于著作、产品、图片、档案、资讯、资料、网站架构、网站画面的安排、网页设计,均由阿里云和/或其关联公司依法拥有其知识产权,包括但不限于商标权、专利权、著作权、商业秘密等。非经阿里云和/或其关联公司书面同意,任何人不得擅自使用、修改、复制、公开传播、改变、散布、发行或公开发表阿里云网站、产品程序或内容。此外,未经阿里云事先书面同意,任何人不得为了任何营销、广告、促销或其他目的使用、公布或复制阿里云的名称(包括但不限于单独为或以组合形式包含"阿里云"、"Aliyun"、"万网"等阿里云和/或其关联公司品牌,上述品牌的附属标志及图案或任何类似公司名称、商号、商标、产品或服务名称、域名、图案标示、标志、标识或通过特定描述使第三方能够识别阿里云和/或其关联公司)。
- 6. 如若发现本文档存在任何错误,请与阿里云取得直接联系。

# 通用约定

| 格式          | 说明                                     | 样例                                                       |
|-------------|----------------------------------------|----------------------------------------------------------|
| ⚠ 危险        | 该类警示信息将导致系统重大变更甚至故<br>障,或者导致人身伤害等结果。   | ⚠ 危险 重置操作将丢失用户配置数据。                                      |
| ▲ 警告        | 该类警示信息可能会导致系统重大变更甚<br>至故障,或者导致人身伤害等结果。 | 會学者<br>重启操作将导致业务中断,恢复业务<br>时间约十分钟。                       |
| 〔) 注意       | 用于警示信息、补充说明等,是用户必须<br>了解的内容。           | 大意<br>权重设置为0,该服务器不会再接受新<br>请求。                           |
| ? 说明        | 用于补充说明、最佳实践、窍门等,不是<br>用户必须了解的内容。       | ⑦ 说明<br>您也可以通过按Ctrl+A选中全部文件。                             |
| >           | 多级菜单递进。                                | 单击设置> 网络> 设置网络类型。                                        |
| 粗体          | 表示按键、菜单、页面名称等UI元素。                     | 在 <b>结果确认</b> 页面 <i>,</i> 单击 <b>确定</b> 。                 |
| Courier字体   | 命令或代码。                                 | 执行    cd /d C:/window    命令 <i>,</i> 进入<br>Windows系统文件夹。 |
| 斜体          | 表示参数、变量。                               | bae log listinstanceid                                   |
| [] 或者 [alb] | 表示可选项,至多选择一个。                          | ipconfig [-all -t]                                       |
| {} 或者 {a b} | 表示必选项,至多选择一个。                          | switch {act ive st and}                                  |

# 目录

| 1.构建SaaS平台的事件总线 0           | )5 |
|-----------------------------|----|
| 2.计算PutEvents事件大小 0         | 38 |
| 3.基于HTTP Source构建各种应用集成方案 0 | )9 |
| 3.1. Grafana集成 0            | )9 |
| 3.2. GitHub集成 1             | 10 |
| 3.3. Jenkins集成 1            | 12 |
| 3.4. Shopify集成 1            | 13 |
| 3.5. Gitee集成 1              | 16 |
| 3.6. 语雀集成 1                 | 17 |
| 3.7. Zoho CRM集成 1           | 19 |
| 3.8. Auth0系统集成 2            | 21 |
| 3.9. Teambition集成 2         | 22 |
| 3.10. Dynatrace 2           | 23 |
| 3.11. 华为云云监控集成 2            | 25 |
| 3.12. 腾讯云监控集成 2             | 27 |
| 4.基于IaC自动化部署事件总线 3          | 30 |
| 5.基于事件流实现消息路由               | 36 |
| 5.1. 基于事件流实现RocketMQ消息路由 3  | 36 |
| 5.2. 基于事件流实现Kafka消息路由       | 40 |
| 5.3. 基于事件流实现RabbitMQ消息路由    | 45 |
| 5.4. 基于事件流实现MNS消息路由5        | 51 |

# 1.构建SaaS平台的事件总线

本文介绍SaaS平台通过事件总线Event Bridge创建自定义总线。SaaS平台通过集成事件总线Event Bridge, 为平台上的众多ISVs (Independent Software Vendors)提供基础的、统一的事件通道能力,方便ISV快速 构建事件驱动的应用。

### 背景信息

SaaS作为云计算重要的组成部分,其使命是为企业用户提供信息化的软件设施。为了丰富SaaS平台的能力,SaaS厂商往往会搭建应用市场,并在市场上提供基础设施吸引ISVs来为企业定制和开发通用的ISV应用。企业可以在市场上购买和安装ISVs提供的企业级应用来提高企业自身的IT效率。另一方面,一些大型企业有一定的研发能力,可能会基于SaaS厂商提供的能力自研一些应用,所以SaaS应用包括SaaS官方应用、ISV应用和企业自建应用。

这三类SaaS应用经常有数据互通、互相调用的场景,所以面临具备组织不同、运行环境不同等问题。事件总 线Event Bridge可以为这三类SaaS应用提供统一的、跨产品的、跨组织的甚至跨云的基础通信能力,助力您 在阿里云上快速孵化一个SaaS生态。

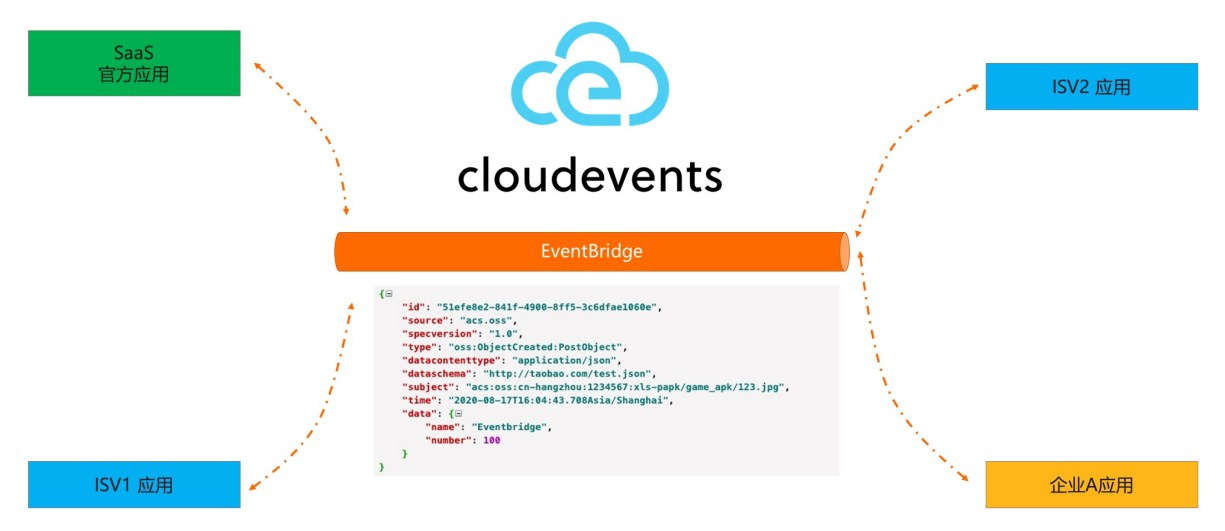

如上图所示,一个典型的SaaS平台可以基于事件总线EventBridge和CloudEvents协议快速构建一个标准化的 事件总线,加速SaaS生态的孵化以及ISV的研发效率。ISVs可以基于事件总线EventBridge和阿里云函数计算 快速开发一个事件驱动的 Serverless 程序。更多信息,请参见搭建钉钉连接器最佳实践。

目前在阿里巴巴内部有两个典型的SaaS平台,分别是钉钉和聚石塔。事件总线Event Bridge在这两大SaaS平台上都提供了事件总线的能力。

### 钉钉SaaS

|      | 网钉科技 | 通讯录                              |             | 値服务 1                     | 企业数据                     | 触发应用与事件                         | × |        |
|------|------|----------------------------------|-------------|---------------------------|--------------------------|---------------------------------|---|--------|
| < 返回 |      | गा हम<br>हें                     | 崩帮帮CRM中新增客户 | ■ KK \$X 56 円 少<br>□时同步数据 |                          | <b>b</b> 納幣幣 CRM                | ~ |        |
|      |      | B 销帮帮 CRM                        |             | 🕅 Вс                      | oss 管账                   | 触发事件<br>新增客户时间步数据<br>新增客户时间步数据。 | ~ |        |
|      |      | 新增客户时同步数据<br>新增客户时同步客户名称、客户来源、订单 | 4合同         | 获取客户名<br>创建一个项目           | 名称、来源、订单数:<br>目,项目名称为合同名 | 确定                              |   |        |
|      |      |                                  |             |                           |                          |                                 |   |        |
|      |      | 钉钉三方应用                           |             |                           | 连                        | 接器                              |   | 「钉官方应」 |

如上图所示,钉钉连接器的一个重要的应用场景是连接钉钉官方应用、ISVs应用以及企业自建应用。数据通过事件总线Event Bridge进行流转,帮助ISVs快速构建事件驱动应用。

 钉钉官方应用与钉钉三方应用互通:钉钉官方提供的应用、钉钉三方的应用(即钉钉服务商提供的应用) 数据互通。

例如,当销帮帮CRM中新增一个客户的时候,向钉钉机器人推送消息,在钉钉群里可以看到新增客户的消息。

• 钉钉三方应用互通:钉钉三方应用之间互通。

例如,在应用市场上购买的CRM应用和财务应用数据互通,在CRM中管理客户,在财务软件中管理收入支出,解决企业的财务决策与业务进展脱节等问题。

 钉钉官方/三方应用与企业自有系统互通:钉钉官方/三方提供的应用与企业自有系统互通,实现与企业自 有系统的数据相互流转。

例如,在金智CRM中新增一个客户的时候,同步客户数据、订单数据到企业的ERP系统中。

### 聚石塔SaaS

聚石塔是阿里电商体系中重要的一部分。聚石塔沉淀的大量的电商数据有开放性需求,淘宝和天猫电商可以 从这些数据中挖掘出大量的业务价值。为了帮助商家高效地利用聚石塔电商数据,在聚石塔SaaS平台上孵化 出了大量的ISVs,这些ISVs为商家开发了一些应用,帮助商家消化电商数据。

| 电商数据源 |     | _              |            |   |       |
|-------|-----|----------------|------------|---|-------|
| 订单    |     | 1.50           | 聚石塔 ISV 应用 |   |       |
| 物流    | ₩□□ |                | 聚石塔 ISV 应用 | ⇒ | 淘宝/天猫 |
| 商品    |     |                | 聚石塔 ISV 应用 | ⇒ | 商家    |
| 新零售   |     | and the second | 聚石塔 ISV 应用 |   |       |
| • • • |     |                |            |   |       |

如上图所示,链路中引入事件总线EventBridge可以加速ISVs创新,ISVs可以通过事件总线EventBridge以标 准化的方式订阅阿里电商数据,为商家创造业务价值。

### 相关文档

• 最IN的云原生架构, 阿里云Serverless事件总线 Event Bridge重磅发布

# 2.计算PutEvents事件大小

本文介绍如何计算PutEvents事件大小,将多个事件添加到一个请求中以提高效率。

### 使用场景

您可以使用Put Event s操作添加自定义事件到事件总线Event Bridge中。您可以使用Put Event s添加多个事件,通过预先计算事件大小,使所有事件总大小不超过256 KB,然后将这些事件添加到一个请求中以提高效率。

以下提供了计算事件大小的方式。

### 计算方式

CloudEvent 大小计算方式如下:

- time: 大小一般为36字节。
- specversion: 以字符串UTF-8编码形式的字节数来度量。
- id: 以字符串UTF-8编码形式的字节数来度量。
- type: 以字符串UTF-8编码形式的字节数来度量。
- source: 以字符串UTF-8编码形式的字节数来度量。
- subject: 以字符串UTF-8编码形式的字节数来度量。
- dataschema: 以字符串UTF-8编码形式的字节数来度量。
- datacontenttype: 以字符串UTF-8编码形式的字节数来度量。
- data: 按照byte[]的长度来度量。

### 示例代码

以下为计算单个CloudEvent 大小的Java示例代码:

```
int getSize(CloudEvent event) {
    int size = 0;
    if (event.getTime() != null) {
        size += 36;
    }
    size += event.getSpecversion().getBytes(StandardCharsets.UTF_8).length;
    size += event.getId().getBytes(StandardCharsets.UTF_8).length;
    size += event.getType().getBytes(StandardCharsets.UTF_8).length;
    size += event.getSource().toString().getBytes(StandardCharsets.UTF_8).length;
    size += event.getDataschema().toString().getBytes(StandardCharsets.UTF_8).length;
    size += event.getDataschema().toString().getBytes(StandardCharsets.UTF_8).length;
    size += event.getDatacontenttype().getBytes(StandardCharsets.UTF_8).length;
    size += event.getDatacontenttype().getBytes(StandardCharsets.UTF_8).length;
    size += event.getDatacontenttype().getBytes(StandardCharsets.UTF_8).length;
    size += event.getDatacontenttype().getBytes(StandardCharsets.UTF_8).length;
    size += event.getDatacontenttype().getBytes(StandardCharsets.UTF_8).length;
    size += event.getDatacontenttype().getBytes(StandardCharsets.UTF_8).length;
    size += event.getDatacontenttype().getBytes(StandardCharsets.UTF_8).length;
    size += event.getDatacontenttype().getBytes(StandardCharsets.UTF_8).length;
    size += event.getDatacontenttype().getBytes(StandardCharsets.UTF_8).length;
    size += event.getDatacontenttype().getBytes(StandardCharsets.UTF_8).length;
    size += event.getDatacontenttype().getBytes(StandardCharsets.UTF_8).length;
    size += event.getDatacontenttype().getBytes(StandardCharsets.UTF_8).length;
    size += event.getDatacontenttype().getBytes(StandardCharsets.UTF_8).length;
    size += event.getDatacontenttype().getBytes(StandardCharsets.UTF_8).length;
    size += event.getDatacontenttype().getBytes(StandardCharsets.UTF_8).length;
    size += event.getDatacontenttype().getBytes(StandardCharsets.UTF_8).length;
    size += event.getDatacontenttype().getBytes(StandardCharsets.UTF_8).length;
    size += event.getDatacontenttype().getBytes(StandardCharsets.UTF_8).length;
    size += event.getDat
```

# 3.基于HTTP Source构建各种应用集 成方案

## 3.1. Grafana集成

本文介绍如何基于事件总线Event Bridge的HTTP Source和Grafana监控源进行集成对接。

### 背景信息

Grafana是一个提供了可组合实现的可观测能力的平台,将指标、跟踪和日志与Grafana集成。事件总线 Event Bridge支持简单、快速地集成Grafana,实现报警和事件的统一管理。

### 前提条件

- 开通事件总线Event Bridge并授权
- 创建自定义总线
- 安装并注册Grafana账号

### 操作步骤

### 步骤一: 创建Grafana监控源

- 1. 在事件总线EventBridge控制台创建事件源HTTP/HTTPS 触发,参数配置如下。更多信息,请参见自定 义事件源HTTP/HTTPS触发。
  - 请求类型:选择HTTP&HTTPS。
  - 请求方法:选择POST。
  - 安全配置:选择无需配置。

创建完成后,您可以在事件源列表找到刚才创建的自定义事件源,然后单击**详情**查看配置信息。其中**公** 网请求 URL可以作为事件源的接入Webhook地址。

| HTTP/HTTPS 触发 配置信息 |                                                                                                    |        |      |
|--------------------|----------------------------------------------------------------------------------------------------|--------|------|
| 公网请求 URL           | http://164901546557 eventbridge.cn-hangzhou.aliyuncs.com/webhook/putEvents?token=cef996cC<br>https://164901546557 eventbridge.cn-hangzhou.aliyuncs.com/webhook/putEvents?token=cef996c       | . 请求方法 | POST |
| 内网请求 URL           | http://164901546557. eventbridge.cn-hangzhou-vpc.aliyuncs.com/webhook/putEvents?token.zef996<br>https://164901546557 eventbridge.cn-hangzhou-vpc.aliyuncs.com/webhook/putEvents?token.zef996 | , 安全配置 | 无素配置 |
|                    |                                                                                                    | 无需配置   | n/a  |

### 步骤二:新增报警媒介

- 1. 登录Grafana控制台。
- 2. 在左侧导航栏选择Alerting > Notification channels, 然后单击Add channel。

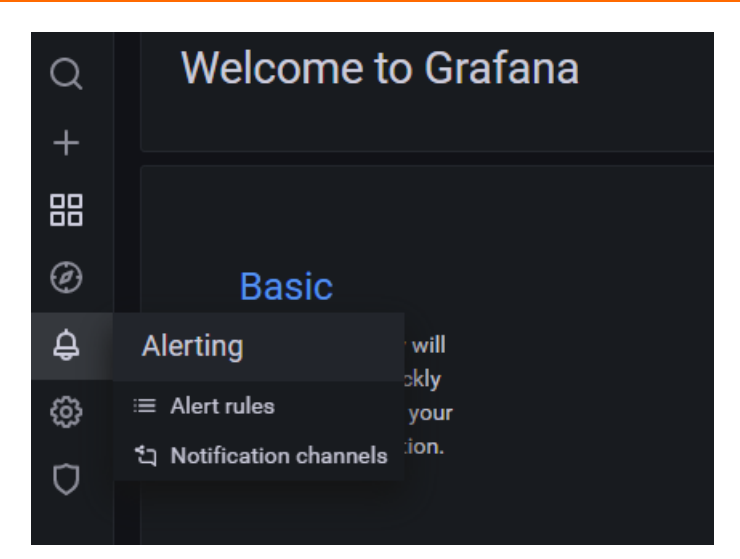

- 3. 在Notification channels页签,配置以下参数,然后单击Test。
  - Type: 选择webhook。
  - Url: 填写步骤一生成的公网请求 URL。

| <b>\$</b>  | Alerting<br>Alert rules and notifications                                       |  |
|------------|---------------------------------------------------------------------------------|--|
| Q          | ≔ Alert rules ឯ Notification channels                                           |  |
| +          |                                                                                 |  |
| 88         | New notification channel                                                        |  |
| Ø          | Name                                                                            |  |
| ¢          | GrafanaWebhookTest                                                              |  |
| 8          | Туре                                                                            |  |
| 152        | webhook ~                                                                       |  |
| $\bigcirc$ | Url                                                                             |  |
|            | https://164901546557eventbridge.cn-hangzhou.aliyuncs.com/webhook/putEvents?toke |  |
|            |                                                                                 |  |
|            | Optional Webhook settings >                                                     |  |
|            | Notification settings >                                                         |  |
|            | Save Test Back                                                                  |  |

### 步骤三:验证结果

- 1. 登录事件总线EventBridge控制台。
- 2. 在顶部菜单栏,选择地域。
- 3. 在左侧导航栏,单击事件总线。
- 4. 在左侧导航栏,单击事件追踪查看并验证获取的事件信息。

## 3.2. GitHub集成

本文介绍如何基于事件总线Event Bridge的HTTP Source和Git Hub进行集成对接。

### 背景信息

Git Hub是一种版本管理工具,针对多人开发的项目,当代码仓库发生某些特定操作时,将此类操作事件通过事件总线Event Bridge推送给项目成员,有效关注代码变更,提高协同效率。

### 前提条件

- 开通事件总线Event Bridge并授权
- 创建自定义总线
- 安装并注册Git Hub账号

### 操作步骤

### 步骤一: 创建GitHub的接入Webhook地址

- 1. 在事件总线EventBridge控制台创建事件源HTTP/HTTPS 触发,参数配置如下。更多信息,请参见自定 义事件源HTTP/HTTPS触发。
  - 请求类型:选择HTTP&HTTPS。
  - 请求方法:选择POST。
  - 安全配置:选择无需配置。

创建完成后,您可以在事件源列表找到刚才创建的自定义事件源,然后单击**详情**查看配置信息。其中**公** 网请求 URL可以作为事件源的接入Webhook地址。

| HTTP/HTTPS 触发 配置信息 |                                                                                                    |      |      |
|--------------------|----------------------------------------------------------------------------------------------------|------|------|
| 公网请求 URL           | http://164901546557 eventbridge.on-hangzhou.aliyuncs.com/webhook/putEvents?token=cef996cC .<br>https://164901546557 eventbridge.on-hangzhou.aliyuncs.com/webhook/putEvents?token=cef996c         | 请求方法 | POST |
| 内网请求 URL           | http://1649015465572 eventbridge.cn-hangzhou-vpc.aliyuncs.com/webhook/putEvents?token=cef996c ,<br>https://1649015465577 eventbridge.cn-hangzhou-vpc.aliyuncs.com/webhook/putEvents?token=cef996 | 安全配置 | 无需配置 |
|                    |                                                                                                    | 无需配置 | n/a  |

### 步骤二:在GitHub代码仓库创建Webhook

- 1. 登录Git Hub。
- 2. 单击Settings页签,然后在左侧导航栏单击Webhooks。
- 3. 在创建Webhook的配置项中,配置以下参数,然后单击Add webhook。
  - Payload URL: 填写步骤一生成的公网请求 URL。
  - Content type: 选择application/json。
  - 触发方式:选择Just the push event.

| 3 General                                  | Webhooks / Add webhook                                                                                                    |
|--------------------------------------------|----------------------------------------------------------------------------------------------------|
| Access<br>Ac Collaborators<br>न्य          | We'll send a POST request to the URL below with details of any subscribed events. You can also specify which data format you'd like to receive (JSON, x-www-form-urlencoded, etc). More information can be found in our developer documentation. |
| Voderation options                         | Pavload URL *                                                                                                    |
| Code and automation                        | http:// eventbridge.cn-hangzhou.aliyuncs.cc                                                                                                    |
| ₽ Branches                                 | Content type                                                                                                    |
| Actions                                    | application/json ¢                                                                                                    |
| ~                                          | Secret                                                                                                    |
| S Webhooks                                 |                                                                                                    |
| Environments                               |                                                                                                    |
| Pages                                      | Which events would you like to trigger this webhook?                                                                                                    |
|                                            | <ul> <li>Just the push event.</li> </ul>                                                                                                    |
| Security                                   | Send me everything.                                                                                                    |
| Code security and analysis     Depley keys | Let me select individual events.                                                                                                    |
| Complete keys                              |                                                                                                    |
| *<br>Secrets                               | Active                                                                                                    |
| ~                                          | we will deliver event details when this hook is triggered.                                                                                                    |
|                                            | Add webhook                                                                                                    |

4. 本地仓库做特定操作,提交后推送GitHub。

### 步骤三:验证结果

- 1. 登录事件总线EventBridge控制台。
- 2. 在顶部菜单栏,选择地域。
- 3. 在左侧导航栏,单击事件总线。
- 4. 在左侧导航栏,单击事件追踪查看并验证获取的事件信息。

### 3.3. Jenkins集成

本文介绍如何基于事件总线Event Bridge的HTTP Source和Jenkins监控源进行集成对接。

### 背景信息

Jenkins是一个基于Java开发的持续集成工具,主要用于持续、自动地构建和测试软件项目,以及监控外部任 务的运行。事件总线Event Bridge支持将Jenkins的事件进行快速集成,实现报警和事件的统一管理。

### 前提条件

- 开通事件总线Event Bridge并授权
- 创建自定义总线
- 安装Jenkins
- 为Jenkins安装Notification plugin插件

### 操作步骤

### 步骤一: 创建Jenkins监控源

1. 在事件总线EventBridge控制台创建事件源HTTP/HTTPS 触发,参数配置如下。更多信息,请参见自定

#### 义事件源HTTP/HTTPS触发。

- 请求类型:选择HTTP&HTTPS。
- 请求方法:选择POST。
- 安全配置:选择无需配置。

创建完成后,您可以在事件源列表找到刚才创建的自定义事件源,然后单击**详情**查看配置信息。其中**公** 网请求 URL可以作为事件源的接入Webhook地址。

| HTTP/HTTPS 触发 配置信息 |                                                                                                    |      |      |
|--------------------|----------------------------------------------------------------------------------------------------|------|------|
| 公网请求 URL           | http://164901546557 eventbridge.cn-hangzhou.aliyuncs.com/webhook/putEvents?token=cef996c .<br>https://164901546557 eventbridge.cn-hangzhou.aliyuncs.com/webhook/putEvents?token=cef996c        | 请求方法 | POST |
| 内网请求 URL           | http://164901546557- eventbridge.cn-hangzhou-vpc.aliyuncs.com/webhook/putEvents?token=cef996 .<br>https://164901546557 eventbridge.cn-hangzhou-vpc.aliyuncs.com/webhook/putEvents?token=cef996 | 安全配置 | 无需配置 |
|                    |                                                                                                    | 无需配置 | n/a  |

### 步骤二:新增报警媒介

Dashbo

- 1. 打开Jenkins,选择任意一个构建任务,然后单击配置。
- 2. 在页面上方单击Job Notifications。
- 3. 在Job Notifications页签,将URL Source设置为步骤一中获取的公网请求 URL,然后单击保存。

| General Job Notifications 语码管理 构建触发器 构建环境 构建 构建后操作                      | Translate |
|-------------------------------------------------------------------------|-----------|
| Job Notifications                                                       |           |
| Notification Endpoints                                                  | 0         |
| Format                                                                  | X         |
| JSON                                                                    | ~         |
| Protocol                                                                |           |
| нттр                                                                    | ~         |
| Event                                                                   |           |
| All Events                                                              | ~         |
| Job lifecycle event triggering notification                             |           |
| URL Source                                                              |           |
| Plain Text                                                              | ~         |
| URL                                                                     |           |
| http:// .eventbridge.cn-shanghal.aliyuncs.com/webhook/putEvents?token=: |           |
| Where to send messages                                                  |           |
| Timeout                                                                 | 0         |
| 30000                                                                   |           |
| Timeout (in ms)                                                         |           |
| Retries                                                                 | 0         |
|                                                                         |           |
|                                                                         |           |

### 步骤三: 触发事件

1. 在Jenkins首页任务列表中,找到步骤二中配置的构建任务,然后单击构建图标即可触发事件。

| 所有        | +   |      |           |       |              |              |                                      |
|-----------|-----|------|-----------|-------|--------------|--------------|--------------------------------------|
| s         |     | 名称 」 | 上次成功      | 上次失敗  | 上次持续时间       |              |                                      |
| $\oslash$ | IỘI | test | 5小时7分-#12 | 无     | 1秒           |              | Ø                                    |
| 图标:       | 小中大 |      |           | 83.91 | Atom feed 全部 | Atom feed 失败 | Schedule a 构建 for<br>Atom feed 最新的构建 |

### 步骤四:验证结果

- 1. 登录事件总线EventBridge控制台。
- 2. 在顶部菜单栏,选择地域。
- 3. 在左侧导航栏,单击事件总线。
- 4. 在左侧导航栏,单击事件追踪查看并验证获取的事件信息。

## 3.4. Shopify集成

本文介绍如何基于事件总线Event Bridge的HTTP Source和Shopify监控源进行集成对接。

### 背景信息

Shopify是一站式SaaS模式的电商服务平台,为电商卖家提供搭建网店的技术和模版,管理全渠道的营销、 售卖、支付、物流等服务。事件总线EventBridge支持将Shopify的事件进行快速集成,实现报警和事件的统 一管理。

### 前提条件

- 开通事件总线Event Bridge并授权
- 创建自定义总线
- 注册Shopify账号

### 操作步骤

### 步骤一: 创建Shopify监控源

- 1. 在事件总线EventBridge控制台创建事件源HTTP/HTTPS 触发,参数配置如下。更多信息,请参见自定 义事件源HTTP/HTTPS触发。
  - **请求类型**:选择HTTP&HTTPS。
  - 请求方法:选择POST。
  - 安全配置:选择无需配置。

创建完成后,您可以在事件源列表找到刚才创建的自定义事件源,然后单击**详情**查看配置信息。其中**公** 网请求 URL可以作为事件源的接入Webhook地址。

| HTTP/HTTPS 触发 配置信息 |                                                                                                    |      |      |
|--------------------|----------------------------------------------------------------------------------------------------|------|------|
| 公网请求 URL           | http://164901546557 eventbridge.cn-hangzhou.aliyuncs.com/webhook/put5vents?token=cef996c0 .<br>https://164901546557 eventbridge.cn-hangzhou.aliyuncs.com/webhook/put5vents?token=cef996c | 请求方法 | POST |
| 内网请求 URL           | http://164901546557eventbridge.on-hangzhou-vpc.aliyuncs.com/webhook/putEvents?token=cef996(                                                                                              | 安全配置 | 无需配置 |
|                    |                                                                                                    | 无素配置 | n/a  |

### 步骤二:新增报警媒介

1. 登录Shopify控制台,在控制台首页左下角选择设置。

| shop 👔 |   | Q 搜索 |           |                      |     |
|--------|---|------|-----------|----------------------|-----|
| ● 主面   |   |      |           |                      |     |
| □ 订单   |   |      | 做好在线销售的准备 | A 学试按照这些提示开始操作       | *** |
| ● 产品   |   |      |           |                      |     |
| ▲ 客户   |   |      | -         |                      |     |
| 山 分析   |   |      | ◆ 添加产品    | 添加您的第一个产品            |     |
| ☞ 营销   |   |      |           | 添加实物商品、数字下载内容、服务或其他任 | ~   |
| 🖉 折扣   |   |      | 🖉 设计商店    | 中国家用品牌生间的时间面。        |     |
| 11 应用  |   |      |           | 送 hu 文 D             |     |
|        |   |      | ■ 添加页面    | 1847JU/_00           |     |
| 销售渠道   | • |      |           |                      |     |
| 育 在线商店 | o |      |           |                      |     |
|        |   |      | 整理导航      |                      |     |
|        |   |      |           |                      |     |
|        |   |      | 一 添加域名    | Ⅰ <u>详细了解产品</u>      |     |
|        |   |      |           |                      |     |
|        |   |      |           |                      |     |
| 🌣 设置   |   |      |           |                      |     |
|        |   |      |           |                      |     |

2. 在左侧导航栏选择通知。

🗘 设置

| <b>計</b> 礼品卡  | 订单发票            |
|---------------|-----------------|
| ◆ 市场          | 订单已取消           |
| 👗 销售渠道        |                 |
| ● 域名          | <u>订里退款</u>     |
| ▲ 通知          | 草稿订单发票          |
| Aa Metafields | 来自 POS 的电子邮件购物车 |
|               | ー               |
| <b>弘</b> 语言   | POS 交易收据        |
| <b>唐</b> 政策   | 치 무누근 예建        |
|               |                 |

3. 在通知页面最下方找到Webhook区域,并单击创建 Webhook。

| 创建 Webhook       |  |
|------------------|--|
| 您还没有创建任何 Webhook |  |

4. 在弹出的添加 Webhook对话框中填写相关参数,然后单击保存。

| 添加 Webhook          |                                           | ×                  |
|---------------------|-------------------------------------------|--------------------|
| 事件                  | 格式                                        |                    |
| 产品创建                | \$ JSON                                   | \$                 |
| URL http://188077 . | eventbridge.cn-hangzhou.aliyuncs.com/webł | 100k/putEvents?tol |
| Webhook API 版本      |                                           |                    |
| 2022-01 (最新)        |                                           | \$                 |
|                     |                                           | 取消保存               |

- **事件**:在下拉菜单中选择任意一个事件类型作为事件触发条件。本文以**产品创建**为例,表示当您新 创建了一个产品时,会触发事件推送。
- URL: 填写为步骤一中获取的公网请求 URL。

### 步骤三: 触发事件

1. 回到Shopify控制台主页,按照步骤二中配置的事件进行操作。例如,添加一个产品,就会触发事件。

### 验证结果

- 1. 登录事件总线EventBridge控制台。
- 2. 在顶部菜单栏,选择地域。
- 3. 在左侧导航栏,单击事件总线。
- 4. 在左侧导航栏,单击事件追踪查看并验证获取的事件信息。

### 3.5. Gitee集成

本文介绍如何基于事件总线Event Bridge的HTTP Source和Git ee进行集成对接。

### 背景信息

Gitee是一个基于Git的代码托管平台,为开发者提供稳定的托管服务。事件总线EventBridge支持将Gitee的事件进行快速集成,实现报警和事件的统一管理。

### 前提条件

- 开通事件总线Event Bridge并授权
- 创建自定义总线
- 注册Git ee账号

### 操作步骤

### 步骤一: 创建Gitee监控源

- 1. 在事件总线EventBridge控制台创建事件源HTTP/HTTPS 触发,参数配置如下。更多信息,请参见自定 义事件源HTTP/HTTPS触发。
  - 请求类型:选择HTTP&HTTPS。
  - 请求方法:选择POST。
  - 安全配置:选择无需配置。

创建完成后,您可以在事件源列表找到刚才创建的自定义事件源,然后单击**详情**查看配置信息。其中**公** 网请求 URL可以作为事件源的接入Webhook地址。

| HTTP/HTTPS 触发 配置信息 |                                                                                                    |      |      |
|--------------------|----------------------------------------------------------------------------------------------------|------|------|
| 公网请求 URL           | http://164901546557 eventbridge.cn-hangzhou.aliyuncs.com/webhook/putEvents?token=cef996cC .<br>https://164901546557 eventbridge.cn-hangzhou.aliyuncs.com/webhook/putEvents?token=cef996c     | 请求方法 | POST |
| 内网请求 URL           | http://164901546557. eventbridge.cn-hangzhou-vpcaliyuncs.com/webhook/putEvents?token=cef996 .<br>https://164901546557 eventbridge.cn-hangzhou-vpcaliyuncs.com/webhook/putEvents?token=cef999 | 安全配置 | 无需配置 |
|                    |                                                                                                    | 无需配置 | n/a  |

### 步骤二:新增报警媒介

- 1. 登录Gitee控制台,在主页任意选择一个代码仓库。
- 2. 在页面上方导航栏选择管理,然后在左侧导航栏单击WebHooks。
- 3. 在WebHooks 管理页面右上角单击添加 webHook。

| 🖞 / test               |            |                                |              |               | ©      | /atching = 1 🛱 Star 0 |
|------------------------|------------|--------------------------------|--------------|---------------|--------|-----------------------|
| <⇒ 代码                  | 🗄 Issues 🌘 | រា Pull Requests 🕕             | 🖽 Wiki       | 👓 DevOps 🕶    | ^ 服务 ▼ | 民管理                   |
| ▶ 仓库设置                 |            | 基本信息                           |              |               |        |                       |
| 仓库镜像管理 <sup>限时开放</sup> |            | 仓库名称                           |              |               |        |                       |
| ▶ 仓库成员管理               |            | test                           |              |               |        |                       |
| ▶ 部署公钥管理               |            | 路径*                            |              |               |        |                       |
| 环境变量管理                 |            | 路径 (请注意:仓库路径即仓库访问 UI           | RL 地址,更改仓库路径 | 经将导致原克隆地址不可用) |        | E                     |
| 仓库挂件                   |            | https://gitee.com/guomim/ test |              |               |        |                       |
| WebHooks               |            | 介绍                             |              |               |        |                       |
| 只读文件管理                 |            | 用简短的语言来描述一下吧                   |              |               |        |                       |

4. 在添加 WebHook页面,设置相关参数,然后单击添加。

| VebHook 密码/签名 | S密钥:                                              |
|---------------|---------------------------------------------------|
| WebHook 密码    | ▼ 请输入 WebHook 所使用的密码                              |
| 选择事件:         |                                                   |
| 🕗 Push        | 仓库推送代码、推送、删除分支                                    |
| Tag Push      | 新建、删除 tag                                         |
| Issue         | 新建任务、删除任务、变更任务状态、更改任务指派人                          |
| Pull Request  | 新建、更新、合并、关闭 Pull Request,新建、更新、删除 Pull Request 下标 |
| 评论            | 评论仓库、任务、Pull Request、Commit                       |
| 激活(激活后事)      | 件触发时将发送请求)                                        |

- URL: 设置为步骤一中获取的公网请求 URL。
- 选择事件:选择任意一个或多个操作作为事件触发条件。例如,选择Push表示当您执行Push操作
   时,会触发事件推送。

### 步骤三: 触发事件

1. 步骤二中添加WebHooks完成后,在当前WebHooks 管理页面单击测试即可模拟事件触发。

### 步骤四:结果验证

- 1. 登录事件总线EventBridge控制台。
- 2. 在顶部菜单栏,选择地域。
- 3. 在左侧导航栏,单击事件总线。
- 4. 在左侧导航栏, 单击事件追踪查看并验证获取的事件信息。

### 3.6. 语雀集成

本文介绍如何基于事件总线Event Bridge的HTTP Source和语雀监控源进行集成对接。

### 背景信息

语雀是阿里巴巴孵化的一款专业的云端知识库,能够面向个人和团队,提供知识管理。事件总线 Event Bridge支持将语雀的事件进行快速集成,实现报警和事件的统一管理。

### 前提条件

- 开通事件总线Event Bridge并授权
- 创建自定义总线
- 注册语雀账号

### 操作步骤

### 步骤一: 创建语雀监控源

- 1. 在事件总线Event Bridge控制台创建事件源HTTP/HTTPS 触发,参数配置如下。更多信息,请参见自定 义事件源HTTP/HTTPS触发。
  - 请求类型:选择HTTP&HTTPS。
  - 请求方法:选择POST。
  - 安全配置:选择无需配置。

创建完成后,您可以在事件源列表找到刚才创建的自定义事件源,然后单击**详情**查看配置信息。其中**公** 网请求 URL可以作为事件源的接入Webhook地址。

| HTTP/HTTPS 触发 配置信息                                                           |                                                                                                    |      |      |
|------------------------------------------------------------------------------|----------------------------------------------------------------------------------------------------|------|------|
| 公网请求 URL http://164901546557 .eventbridg<br>https://164901546557 eventbridg  | e.cn-hangzhou.aliyuncs.com/webhook/putEvents?token=cef996c0 .<br>ge.cn-hangzhou.aliyuncs.com/webhook/putEvents?token=cef996c  | 请求方法 | POST |
| 内网请求 URL http://164901546557 ==ventbridg<br>https://164901546557 ==ventbridg | e.cn-hangzhou-vpcaliyuncs.com/webhook/putEvents?token=cef996<br>ge.cn-hangzhou-vpcaliyuncs.com/webhook/putEvents?token=cef996 | 安全配置 | 无需配置 |
|                                                                              |                                                                                                    | 无素配置 | n/a  |

### 步骤二:新增报警媒介

- 1. 登录语雀控制台,进入任意一个知识库。
- 2. 在页面右上角单击 ⊙ , 然后在弹出的菜单中单击**更多设置**。

| 阿里语雀     Q 搜索   | 首页 广场 帮助 反馈 下载 阿里十派 | ● 新建          | ⊈ <sup>9</sup> ⊖ ~ |
|-----------------|---------------------|---------------|--------------------|
| 🗇 / 个人总结 👌      |                     | 分享中           | 新建 😳               |
|                 | 个人总结                |               | 知识库成员              |
|                 | •                   |               | 统计<br>回收站          |
|                 | 已关注 1               |               | 重命名知识库             |
|                 |                     |               | 删除知识库              |
| 目录              |                     | 曾存箱(0) 日 目录管理 | 更多设置               |
| REEL DAMAGENETS |                     | 03-04 17:14   |                    |
| 1               |                     | 03-22 14:21   |                    |

3. 在**设置**页面左侧导航栏单击消息推送,然后设置以下参数,并单击添加完成新增消息推送。

| 设置    |                                                          |
|-------|----------------------------------------------------------|
| 知识库信息 | 新增消息推送                                                   |
| 高级设置  | 推送到                                                      |
| 权限    | 钉钉群 其他渠道                                                 |
| 消息推送  | 可将知识库内动态推送到打钉群(请注意数据安全)。打开钉钉获取相关信息并填写到下方 查看获取方式          |
|       | * 机器人名字                                                  |
|       | test_push                                                |
|       | ◎ Webhook 地址                                             |
|       | http://1880 .eventbridge.cn-hangzhou.aliyuncs.com/webhoc |
|       | 当知识库内发生以下动态时推送                                           |
|       | 🗹 发布文档 🔽 更新文档 🗌 新增评论 🗌 更新评论 🗌 发起评审                       |
|       | □ 评审完成 □ 取消评审                                            |
|       | 汤加                                                       |

- 推送到:选择其他渠道。
- **机器人名字**: 自定义一个机器人名称。
- Webhook 地址:填写为步骤一中获取的公网请求 URL。
- 当知识库内发生以下动态时推送:选中任意一个或多个操作作为事件触发的条件。例如,选择发布 文档表示当您在语雀上发布文档时,会触发事件推送。

### 步骤三: 触发事件

1. 步骤二新增消息推送完成后,在当前**新增消息推送**页面的**已添加推送**区域,找到目标推送信息,在 其操作列单击测试即可模拟事件触发。

| 已添加的推     | 送                                                                       |              |          |
|-----------|-------------------------------------------------------------------------|--------------|----------|
| 名字        | Webhook 地址                                                              | 推送条件         | 操作       |
| test_push | http://1880 eventbridge.cn-<br>hangzhou.aliyuncs.com/webhook/putEvents? | 发布文档<br>更新文档 | 测试 编辑 删除 |

### 步骤四:验证结果

- 1. 登录事件总线EventBridge控制台。
- 2. 在顶部菜单栏,选择地域。
- 3. 在左侧导航栏,单击事件总线。
- 4. 在左侧导航栏,单击事件追踪查看并验证获取的事件信息。

### 3.7. Zoho CRM集成

本文介绍如何基于事件总线Event Bridge的HTTP Source和Zoho CRM进行集成对接。

### 背景信息

Zoho CRM是一款SaaS云端CRM(Customer Relationship Management)客户管理系统,可以提供灵活、适应性强的业务流程搭建,并允许用户对其进行在线复制,提供高度定制功能来构建CRM系统。事件总线 Event Bridge支持将Zoho CRM的事件进行快速集成,实现报警和事件的统一管理。

### 前提条件

- 开通事件总线Event Bridge并授权
- 创建自定义总线
- 注册Zoho CRM账号

### 步骤一: 创建Zoho CRM系统源

- 1. 在事件总线Event Bridge控制台创建事件源HTTP/HTTPS 触发,参数配置如下。更多信息,请参见自定 义事件源HTTP/HTTPS触发。
  - 请求类型:选择HTTP&HTTPS。
  - 请求方法:选择POST。
  - 安全配置:选择无需配置。

创建完成后,您可以在事件源列表找到刚才创建的自定义事件源,然后单击**详情**查看配置信息。其中**公** 网请求 URL可以作为事件源的接入Webhook地址。

| HTTP/HTTPS 触发 配置信息 |                                                                                                    |      |      |
|--------------------|----------------------------------------------------------------------------------------------------|------|------|
| 公网请求 URL           | http://164901546557 e.eventbridge.cn-hangzhou.aliyuncs.com/webhook/putEvents?token=ce1996cC .<br>https://164901546557 eventbridge.cn-hangzhou.aliyuncs.com/webhook/putEvents?token=ce1996c    | 请求方法 | POST |
| 内网请求 URL           | http://164901546557 eventbridge.cn-hangzhou-vpc.aliyuncs.com/webhool/putEvents?token=cef996 ,<br>https://164901546557 eventbridge.cn-hangzhou-vpc.aliyuncs.com/webhook/putEvents?token=cef996 | 安全配置 | 无需配置 |
|                    |                                                                                                    | 无需配置 | n/a  |

### 步骤二:新增报警媒介

- 1. 登录Zoho CRM控制台,单击 ☺图标。
- 2. 在设置页面,单击自动化区域的动作。
- 3. 在页面上方导航栏选择Webhook,在页面右下角单击创建Webhook。
- 4. 在新建Webhook页面,设置相关参数,然后单击保存。

相关参数解释如下表所示。

| 参数    | 描述                                                         |
|-------|------------------------------------------------------------|
| 名称    | 设置Webhook的名称。                                              |
| 说明    | 为设置的Webhook添加说明。                                           |
| 方法    | 选择API数据的传输方式,默认选择 <b>POST</b> 方式。                          |
| URL通知 | 设置为 <mark>步骤一:创建Zoho CRM系统源中获取的公网请</mark><br>求 URL。        |
| 授权类型  | 选择Webhook的授权类型。                                            |
| 模块    | 选择一个Zoho CRM模块。                                            |
| 模块参数  | 设置参数的名称、类型和相应的参数值。 这是触发<br>Webhook对第三方应用程序的通知时发送的请求参<br>数。 |
| 自定义参数 | 设置参数的名称和相应的参数值。 这是触发Webhook<br>对第三方应用程序的通知时发送的请求参数。        |

### 步骤三: 创建工作流规则

- 1. 完成新建Webhook后,在左侧菜单栏,单击工作流规则。
- 2. 在工作流规则页面,单击新建规则。
- 3. 在创建新的规则对话框,设置规则的模块、规则名和描述,单击下一步。
- 4. 在规则页面,设置相关参数,然后单击保存。
  - i. 选择执行规则的前提条件。可按需选择记录动作、日期/时间或基于得分。
  - ii. 选择执行此规则的线索范围。可按需选择线索匹配特定的条件或所有线索。
  - iii. 选择执行规则的时间和Webhook。可按需选择即时操作或定时操作。

以**即时操作**为例,单击**即时操作**,在下拉框选择**Webhook**,在**Webhook**页面选择步骤二:新增 报警媒介中新建的Webhook,单击**关联**。

#### 步骤四: 触发事件

- 1. 工作流规则创建完成后,在顶部菜单栏,选择线索。
- 2. 在线索页面, 单击创建线索。
- 3. 在创建线索页面,设置相关参数,然后单击保存。

### 步骤五:结果验证

- 1. 登录事件总线EventBridge控制台。
- 2. 在顶部菜单栏,选择地域。
- 3. 在左侧导航栏,单击事件总线。
- 4. 在事件总线页面,选择目标自定义事件总线,在其操作列,单击事件追踪查看事件详情。

### 3.8. Auth0系统集成

本文介绍如何基于事件总线Event Bridge的HTTP Source和Auth0进行集成对接。

### 背景信息

Aut h0是一个易于实现、自适应的身份管理平台,主要为用户提供身份认证与授权服务。事件总线 Event Bridge支持将Aut h0的事件进行快速集成,实现对注册用户的通知和异常事件的处理功能。

### 前提条件

- 开通事件总线Event Bridge并授权
- 创建自定义总线
- 注册Auth0账号

### 步骤一: 创建Auth0系统源

- 1. 在事件总线EventBridge控制台创建事件源HTTP/HTTPS 触发,参数配置如下。更多信息,请参见自定 义事件源HTTP/HTTPS触发。
  - 请求类型:选择HTTPS。
  - 请求方法:选择POST。
  - 安全配置:选择无需配置。

创建完成后,您可以在事件源列表找到刚才创建的自定义事件源,然后单击详情查看配置信息。其中公

#### 网请求 URL可以作为事件源的接入Webhook地址。

| HTTP/HTTPS 触发 配置信息 |                                                                                                    |      |      |
|--------------------|----------------------------------------------------------------------------------------------------|------|------|
| 公网请求 URL           | http://164901546557 eventbridge.cn-hangzhou.aliyuncs.com/webhook/putEvents?token=cef996cC .<br>https://164901546557 eventbridge.cn-hangzhou.aliyuncs.com/webhook/putEvents?token=cef996c      | 请求方法 | POST |
| 内网请求 URL           | http://164901546557 eventbridge.cn-hangzhou-vpc.aliyuncs.com/webhook/putEvents?token=cef996 .<br>https://164901546557 eventbridge.cn-hangzhou-vpc.aliyuncs.com/webhook/putEvents?token=cef996 | 安全配置 | 无需配置 |
|                    |                                                                                                    | 无素配置 | n/a  |

### 步骤二:新建Streams

- 1. 登录Auth0控制台, 在左侧菜单栏选择Monitoring > Streams。
- 2. 在Streams页面, 单击Create Log Stream。
- 3. 在New Event Stream页面, 单击Custom Webhook。
- 4. 在Create Event Stream对话框中设置Event Stream的名称, 单击Create。
- 5. 在创建的Event Stream页面,设置相关参数,单击Save。

⑦ 说明 Payload URL为步骤一:创建Auth0系统源中获取的公网请求URL。

### 步骤三: 触发事件

- 1. 在AuthO控制台主页,选择左侧菜单栏的User Management > User。
- 2. 在Users页面,单击Create User。
- 3. 在Create user对话框,设置用户信息,单击Create。

### 步骤四:结果验证

- 1. 登录事件总线EventBridge控制台。
- 2. 在顶部菜单栏,选择地域。
- 3. 在左侧导航栏,单击事件总线。
- 4. 在事件总线页面,选择目标自定义事件总线,在其操作列,单击事件追踪查看事件详情。

### 3.9. Teambition集成

本文介绍如何基于事件总线Event Bridge的HTTP Source和Teambition进行集成对接。

### 背景信息

Teambition是一款团队协作工具。面向企业和团队提供数字化协同办公服务。事件总线EventBridge支持将 Teambition的事件进行快速集成,实现对注册用户的通知和异常事件的处理功能。

### 前提条件

- 开通事件总线Event Bridge并授权
- 创建自定义总线
- 注册Teambition账号

### 步骤一: 创建Teambition系统源

1. 在事件总线EventBridge控制台创建事件源HTTP/HTTPS 触发,参数配置如下。更多信息,请参见自定 义事件源HTTP/HTTPS触发。

- 请求类型:选择HTTPS。
- 请求方法:选择POST。
- 安全配置:选择无需配置。

创建完成后,您可以在事件源列表找到刚才创建的自定义事件源,然后单击**详情**查看配置信息。其中**公** 网请求 URL可以作为事件源的接入Webhook地址。

| HTTP/HTTPS 触发 配置信息 |                                                                                                    |      |      |
|--------------------|----------------------------------------------------------------------------------------------------|------|------|
| 公网请求 URL           | http://164901546557 eventbridge.cn-hangzhou.aliyuncs.com/webhook/putEvents?token=cef996c0 .<br>https://164901546557 eventbridge.cn-hangzhou.aliyuncs.com/webhook/putEvents?token=cef996c         | 请求方法 | POST |
| 内网请求 URL           | http://1649015465572 eventbridge.cn-hangzhou-vpc.aliyuncs.com/webhook/putEvents?token=cef9960 ,<br>https://1649015465577 eventbridge.cn-hangzhou-vpc.aliyuncs.com/webhook/putEvents?token=cef996 | 安全配置 | 无需配置 |
|                    |                                                                                                    | 无需配置 | n/a  |

### 步骤二:新增报警媒介

- 1. 登录Teambition控制台。
- 2. 单击立即创建,在创建应用对话框,设置应用类型、应用名称和应用描述,单击创建。
- 3. 在左侧菜单栏,选择应用开发 > Webhook 配置。
- 4. 在Webhook 配置页面,填写步骤一:创建Teambition系统源中获取的公网请求 URL,单击保存。

### 步骤三: 触发事件

- 1. 在左侧菜单栏选择应用开发 > 应用权限, 打开任务开关。
- 2. 在左侧菜单栏单击应用测试,然后单击创建测试企业。
- 3. 在创建测试企业对话框,设置测试企业名称,单击创建。
- 4. 在创建的企业名称右侧单击安装应用。

### 步骤四:结果验证

- 1. 登录事件总线EventBridge控制台。
- 2. 在顶部菜单栏,选择地域。
- 3. 在左侧导航栏,单击事件总线。
- 4. 在事件总线页面,选择目标自定义事件总线,在其操作列,单击事件追踪查看事件详情。

### 3.10. Dynatrace

本文介绍如何基于事件总线Event Bridge的HTTP Source和Dynatrace监控源进行集成对接。

### 背景信息

Dynatrace是一款让企业云计算化繁为简、加快企业数字化转型的平台。事件总线EventBridge支持将 Prometheus事件进行快速集成,实现报警和事件的统一管理。

### 前提条件

- 开通事件总线Event Bridge并授权
- 创建自定义总线
- 注册Dynatrace账号

### 操作步骤

> 文档版本: 20220607

### 步骤一: 创建Dynatrace监控源

- 1. 在事件总线EventBridge控制台创建事件源HTTP/HTTPS 触发,参数配置如下。更多信息,请参见自定 义事件源HTTP/HTTPS触发。
  - 请求类型:选择HTTP&HTTPS。
  - 请求方法:选择POST。
  - 安全配置:选择无需配置。

创建完成后,您可以在事件源列表找到刚才创建的自定义事件源,然后单击**详情**查看配置信息。其中**公** 网请求 URL可以作为事件源的接入Webhook地址。

| HTTP/HTTPS 触发 配置信息 |                                                                                                    |      |      |
|--------------------|----------------------------------------------------------------------------------------------------|------|------|
| 公网请求 URL           | http://164901546557 e.eventbridge.cn-hangzhou.aliyuncs.com/webhook/putEvents?token=cef996c0 .<br>https://164901546557 eventbridge.cn-hangzhou.aliyuncs.com/webhook/putEvents?token=cef996c      | 请求方法 | POST |
| 内网请求 URL           | http://164901546557. eventbridge.cn-hangzhou-vpc.aliyuncs.com/webhook/putEvents?token=cef996c .<br>https://164901546557 eventbridge.cn-hangzhou-vpc.aliyuncs.com/webhook/putEvents?token=cef996 | 安全配置 | 无素配置 |
|                    |                                                                                                    | 无需配置 | n/a  |

### 步骤二:新增报警媒介

- 1. 登录Dynatrace控制台, 在左侧导航栏选择setting > Integration > Problem notifications。
- 2. 在Problem not if ications页面单击Add not if ications,添加一个事件通知,设置相关参数,然后单击Sava进行保存。

| Enabled                      | Summary                                                                             |                                                         | Delete | Details |
|------------------------------|-------------------------------------------------------------------------------------|---------------------------------------------------------|--------|---------|
| •                            | webhookTest (Custom Integration – http://<br>token=<br>, Alerting Profile: Default) | eventbridge.cn-shanghai.aliyuncs.com/webhook/putEvents? | ×      | ^       |
| Notification ty<br>Custom In | ype<br>tegration                                                                    | ~                                                       |        |         |
| Display name<br>webhookT     | fest                                                                                |                                                         |        |         |
| The name of t                | he notification configuration.                                                      |                                                         |        |         |
| http://                      | eventbridge.cn-shanghai.aliyuncs.com/w                                              | bhook/putEvents?toi                                     |        |         |
|                              | pt any SSL certificate (including self-signed and invalid c                         | ertificates)                                            |        |         |
| Cun v                        | reproved their events merge into existing problems                                  |                                                         |        |         |

- Display name:设置为事件通知的名称。
- Webhook URL: 填写为步骤一中获取的公网请求 URL。

### 步骤三: 触发事件

- 1. 登录Dynatrace控制台,在左侧导航栏选择setting > Integration > Problem notifications。
- 2. 在已创建好的事件通知详情页面,单击Send test notification模拟事件触发。

| ntegration. | g profile to control the delivery of problem notifications rela |
|-------------|-----------------------------------------------------------------|
|             |                                                                 |
|             | otification                                                     |

### 步骤四:验证结果

- 1. 登录事件总线EventBridge控制台。
- 2. 在顶部菜单栏,选择地域。
- 3. 在左侧导航栏,单击事件总线。
- 4. 在左侧导航栏,单击事件追踪查看并验证获取的事件信息。

### 3.11. 华为云云监控集成

本文介绍如何基于事件总线Event Bridge的HTTP Source和华为云监控源进行集成对接。

### 背景信息

华为云云监控是华为云产品的基础监控管理平台。事件总线Event Bridge支持将华为云的事件进行快速集成,实现报警和事件的统一管理。

### 前提条件

- 开通事件总线Event Bridge并授权
- 创建自定义总线
- 注册华为云账号

### 操作步骤

### 步骤一: 创建华为云云监控源

- 1. 在事件总线EventBridge控制台创建事件源HTTP/HTTPS 触发,参数配置如下。更多信息,请参见自定 义事件源HTTP/HTTPS触发。
  - 请求类型:选择HTTP&HTTPS。
  - 请求方法:选择POST。
  - 安全配置:选择无需配置。

创建完成后,您可以在事件源列表找到刚才创建的自定义事件源,然后单击**详情**查看配置信息。其中**公** 网请求 URL可以作为事件源的接入Webhook地址。

| HTTP/HTTPS 触发 配置信息 |                                                                                                    |      |      |
|--------------------|----------------------------------------------------------------------------------------------------|------|------|
| 公网请求 URL           | http://164901546557 e.eventbridge.cn-hangzhou.aliyuncs.com/webhook/putEvents?token=cef996cC .<br>https://164901546557 eventbridge.cn-hangzhou.aliyuncs.com/webhook/putEvents?token=cef996c   | 请求方法 | POST |
| 内网请求 URL           | http://164901546557. eventbridge.cn-hangzhou-vpcaliyuncs.com/webhook/putEvents?tokenscef996 .<br>https://164901546557 eventbridge.cn-hangzhou-vpcaliyuncs.com/webhook/putEvents?tokenscef996 | 安全配置 | 无需配置 |
|                    |                                                                                                    | 无素配置 | n/a  |

### 步骤二:新增报警媒介

⑦ 说明 华为云云监控的告警通知是通过华为云消息通知服务SMN的接口进行回调,当华为云云监控触发告警时,会调用华为云消息通知服务。因此,需要在华为云消息通知服务下配置事件总线 Event Bridge的Webhook。

#### 1. 在华为云消息通知服务控制台创建主题。

i. 登录华为云消息通知服务控制台,在左侧导航栏选择**主题管理 > 主题**。

ii. 在**主题**页面右上角单击**创建主题**,填写相关参数,然后单击**确定**。

|       |            |       | <b>A</b> | 使用云服务需要先进行实名认证,手机扫码认 | 证仅需1分钟。 立即认证 |     |            | ■ 下次不再提示 📈 |
|-------|------------|-------|----------|----------------------|--------------|-----|------------|------------|
| HUANE | 华为云   控制台  | ♥ 北京四 | •        |                      | 搜索           | Q   | 更多 中文 (箭体) | 🗹          |
| =     | 消息通知服务     | 主题    |          |                      |              |     |            | C 评价 创建主题  |
| ۵     | 总览         |       |          |                      |              | 请输入 | 名称 Q       | 标签搜索 ≫ ℃   |
| λλ.   | 主题         |       | 主题名称     | 主題URN ⑦              |              | 显示名 | 操作         |            |
| 6     | 订阅<br>消息模板 |       |          |                      |              |     |            |            |
| 0     |            | 1     |          |                      |              | Q   |            | 6          |

- 2. 在华为云消息通知服务控制台创建订阅。
  - i. 在左侧导航栏选择**主题管理 > 订阅**。

| HUAWEI | 华为云 拉制台 ♀ | 北京四    ▼ | 搜索         | Q    | 更多 中文 (簡体) | minminzi189   🎦 |
|--------|-----------|----------|------------|------|------------|-----------------|
| Ξ      | 消息通知服务    | 订阅 ②     |            |      |            | ③ 评价 添加订阅       |
| ۵<br>۵ | 总管        | 请求订阅 删除  | 所有协议       | 所有状态 | ▼ 请输入订阅终处  | a Q C           |
| ΔX     | 主题管理      | ▲ 订阅URN  | 协议 订阅终端 备注 | 主题名称 | 状态         | 操作              |
|        | 王殿        |          |            |      |            |                 |
| 0      | 消息模板      |          | 1          |      |            |                 |
| Ĩ      |           |          |            | 2    |            | -               |
| Ô      |           |          | 无记录        |      |            |                 |

ii. 在订阅页面右上角单击添加订阅,填写相关参数,然后单击确定。

添加订阅

| * 主题名称  | 选择主题 +                             |
|---------|------------------------------------|
| *协议     | HTTP -                             |
| *订阅终端 ? | 终端 备注<br>http://18807 .eventbridge |
|         | 确定 取消                              |

- **主题名称**:选择 步骤1中已创建好的主题。
- 协议:选择HTTP或HTTPS。
- 订阅终端: 填写为步骤一中获取的公网请求 URL。
- 3. 在华为云云监控控制台创建告警规则并关联主题。
  - i. 登录华为云云监控控制台, 在左侧导航栏选择告警 > 告警规则。
  - ii. 在告警规则页面右上角单击创建告警规则,填写相关参数,然后单击确定。

设置参数时,将发送通知开关打开,并选择通知对象为步骤1中已创建好的主题。

### 步骤三: 触发事件

- 1. 登录华为云消息通知服务控制台,在左侧导航栏选择主题管理>主题。
- 2. 在指定主题的操作列单击发布消息,模拟触发告警的通知。

### 步骤四:验证结果

- 1. 登录事件总线EventBridge控制台。
- 2. 在顶部菜单栏,选择地域。
- 3. 在左侧导航栏,单击事件总线。
- 4. 在左侧导航栏,单击事件追踪查看并验证获取的事件信息。

### 3.12. 腾讯云监控集成

本文介绍如何基于事件总线Event Bridge的HTTP Source和腾讯云监控源进行集成对接。

### 背景信息

腾讯云云监控是腾讯云产品的基础监控管理平台。事件总线EventBridge支持将腾讯云的事件进行快速集成,实现报警和事件的统一管理。

### 前提条件

- 开通事件总线Event Bridge并授权
- 创建自定义总线
- 注册腾讯云账号

### 操作步骤

### 步骤一: 创建腾讯云云监控源

- 1. 在事件总线EventBridge控制台创建事件源HTTP/HTTPS 触发,参数配置如下。更多信息,请参见自定 义事件源HTTP/HTTPS触发。
  - 请求类型:选择HTTP&HTTPS。
  - 请求方法:选择POST。
  - 安全配置:选择无需配置。

创建完成后,您可以在事件源列表找到刚才创建的自定义事件源,然后单击**详情**查看配置信息。其中**公** 网请求 URL可以作为事件源的接入Webhook地址。

| ŀ | TTP/HTTPS 触发 配置信息 |                                              |                                                                                                    |      |      |
|---|-------------------|----------------------------------------------|----------------------------------------------------------------------------------------------------|------|------|
|   | 公网请求 URL          | http://164901546557<br>https://164901546557  | .eventbridge.cn-hangzhou.aliyuncs.com/webhook/putEvents?token=cef996c0<br>eventbridge.cn-hangzhou.aliyuncs.com/webhook/putEvents?token=cef996c       | 请求方法 | POST |
|   | 内网请求 URL          | http://1649015465574<br>https://164901546557 | eventbridge.cn-hangzhou-vpc.aliyuncs.com/webhook/putEvents?token=cef996c<br>.eventbridge.cn-hangzhou-vpc.aliyuncs.com/webhook/putEvents?token=cef99f | 安全配置 | 无需配置 |
|   |                   |                                              |                                                                                                    | 无素配置 | n/a  |

### 步骤二:新增报警媒介

1. 新建告警模板。

i. 登录腾讯云云监控控制台, 在左侧导航栏选择告警管理 > 通知模板。

| 於 時 讯 云 ○ ○ ○ ○ ○ ○ ○ ○ ○ ○ ○ ○ ○ ○ ○ ○ ○ ○ | 浐品▼                                        | 搜索产品、文档 Q        | 🕜 小程序 🛛    | 集团账号 ▼    备案   工具 ▼ |
|---------------------------------------------|--------------------------------------------|------------------|------------|---------------------|
| 云监控                                         | 通知模板                                       |                  |            |                     |
|                                             |                                            |                  |            |                     |
| 告警管理                                        | <ol> <li>如有任何问题或建议,请扫码加技术交流群,我们</li> </ol> | 门将竭诚为您服务。        |            |                     |
| △ 告警历史                                      |                                            |                  |            |                     |
| ◎ 告警配置 *                                    | 模板名称                                       | 用户/组 <b>用户 •</b> | 请选择 🔻      | <b>查询</b> 清除筛选      |
| <ul><li>(ē) 触发条件模板</li></ul>                |                                            |                  |            |                     |
| ♀ 通知模板                                      |                                            |                  |            |                     |
| 云原生观测服务                                     | 新建 删除                                      |                  |            |                     |
| 🧔 Grafana 可视化                               | 模板名称 ◆ 包含操作                                |                  | 最后修改人      | 更新时间 🕈              |
| <b>≌</b> Prometheus 监控                      |                                            | 暂无数              | <b>坎</b> 据 |                     |
| 监控平台                                        | # 0 条                                      |                  |            | 20 - 条/页 间 4        |
| 回 事件中心 、 、                                  |                                            |                  |            |                     |
| 🖸 流量监控                                      |                                            |                  |            |                     |

- ii. 在通知模板页面单击新建。
- iii. 在新建通知模板页面填写相关参,数然后单击完成。

|        |                          | 添加用户通知                                                                                                    |
|--------|--------------------------|----------------------------------------------------------------------------------------------------|
| 接口回调 🕥 | 接口URL                    | http://1880 .eventbridge.cn-hangzhou.aliyuncs.com/webhook/putEvents?token=38fe84c8894a43e793d7ea550083d5d80f: |
|        | 通知时段                     | 00:00:00 ~ 23:59:59 🕜                                                                                         |
|        |                          | 添加按口回调                                                                                                    |
|        | <ol> <li>已支持推</li> </ol> | 送到企业微信群机器人、钉钉群机器人、slack群应用,双座体验! 🖸                                                                            |
| 投递日志服务 | 启用 ①                     |                                                                                                    |
|        | 请选择地域                    | ▼ 講选择日志集 ▼ 講选择日志主题 ▼ Ø建日志主题 2                                                                                 |
| 完成     |                          |                                                                                                    |

接口回调区域的接口URL填写为步骤一中获取的公网请求 URL。

- 2. 新建告警策略。
  - i. 在左侧导航栏选择告警管理 > 告警配置 > 告警策略。

| 云监控             | 告警策略 ● 新版指引                                      |
|-----------------|--------------------------------------------------|
| <b>监控概</b> 览    |                                                  |
| 🕒 Dashboard 🛛 👻 | U 如用TEIPI的题题是以, <b>调力的加坡本文流程</b> , 我们将增加力态版分。    |
| 〓 实例分组          | ① 【Redis内存版(1分钟粒度)告警下线通知】尊敬的用户您好,Redis内存版(1分钟粒度) |
| 告警管理            |                                                  |
| ◎ 告警历史          | <b>新建</b> 删除 更多操作 ▼                              |
| ♀ 告警配置 ^        | 策略名称 监控类型 策略类型 告警规则                              |
| • 告警策略          | ±                                                |
| ・平台事件订阅         |                                                  |
| () 触发条件模板       | 共 0 条                                            |

- ii. 在告警策略页面单击新建。
- iii. 在新建告警策略页面填写相关参数,然后单击完成。

| 监控类型   | NEW         NEW           五产品监控         成用性能观测         前端性能监控         云炭测 |
|--------|---------------------------------------------------------------------------|
| 策略类型   | 消息队列TDMQ / Pulsar / 主题 ▼ 已有 0 条,还可以创建 300 条静态调值策略;当前账户有0条动态调值策略,还可创建20条。  |
| 配置告警规则 |                                                                           |
| 告警对象 🚯 | 突例D ▼ 请选择对象 ▼                                                             |
| 触发条件   | ○ 选择模板 ● 手动配置                                                             |
|        | 指标告察                                                                      |
|        | 满足以下 任意 v 指标判断条件时,触发告誓                                                    |
|        | ■ 国 通 美型 ① ● 静态 ○ 动态 ③                                                    |
|        | ▶ if 消费者数量 ▼ 统计粒度1分钟 ▼ != ▼ 99 Count 持续3个数据点 ▼ then 每1小时包_                |
|        | 添加的新示                                                                     |

- 监控类型:选择云产品监控。
- 策略类型:选择TDMQ > Pulsar > 主题。
- 触发条件:为了便于测试,本文以生产者数量不等于99为例作为触发条件。
- **通知模板**:选择步骤1中已创建好的模板。

### 步骤三: 触发事件

当监控源满足告警策略中的触发条件时,系统会自动上报告警,您可在腾讯云云监控控制台的告警管理
 告警历史页面中查看到上报的告警,即表示事件触发成功。

### 步骤四:验证结果

- 1. 登录事件总线EventBridge控制台。
- 2. 在顶部菜单栏,选择地域。
- 3. 在左侧导航栏,单击事件总线。
- 4. 在左侧导航栏,单击事件追踪查看并验证获取的事件信息。

# 4.基于IaC自动化部署事件总线

本文介绍如何应用IaC(Infrastructure as Code)理念自动化部署事件总线EventBridge,帮助您解决大量云 产品手工管理负担沉重的问题。

### 背景信息

IaC是一种以代码来配置和管理虚拟机、网络等基础设施的实践方法。通过将基础设施代码化、版本化来取代 传统的手工操作基础设施。传统的基础设施管理方法是人工手动处理模式,不仅效率低下,而且还有很多人 为操作的风险。在IaC的实践中,开发者通过代码描述基础设施的配置及变更,再执行代码完成配置和变更, 就可以在几分钟后得到所需的虚拟机、网络等云上的服务,极大地缩短了部署时间,同时还能够保证多个环 境的配置一致性,减少人为操作,降低了引入错误的概率。

HashiCorp Terraform是一个IT基础架构自动化编排工具。作为最主流的IaC工具之一,它提供了强大的自动 化管理基础设施的能力。Terraform的命令行接口(CLI)提供一种简单机制,用于将配置文件部署到阿里云 或其他任意支持的云上,并对其进行版本控制。阿里云的大多数产品(包括事件总线Event Bridge)都对 Terraform进行支持,使得跨多云部署基础设施变得简单。更多信息,请参见什么是Terraform。

本文以Terraform为例介绍两个基于IaC理念自动化部署基础设施的案例。

### 前提条件

您已完成以下操作:

- 安装Terraform,具体操作,请参见在本地安装和配置Terraform。
- 创建阿里云账号并获取访问密钥。请在阿里云控制台中的AccessKey管理页面上创建和查看您的账号及密 钥。

### 场景一:通过钉钉监控云上资源状态变化

若您使用了大量云资源作为生产环境,传统的手工操作控制台方式虽然简单易操作,但是不能很好地感知云 上资源的变更操作。使用事件总线Event Bridge将事件的状态变更投递到钉钉,用户可以通过钉钉机器人的 消息通知更加直观地感知云上资源的变更。此处以ActionTrail:ApiCall事件为例,为您演示使用Terraform工 具将所有云产品事件源的ActionTrail:ApiCall事件投递给钉钉。

- 1. 创建一个钉钉机器人,记录Webhook地址和密钥。详细操作,请参见钉钉官方文档。
- 2. 创建terraform.tf文件。Terraform可以通过此文件调用阿里云上的资源。

```
# AccessKey ID和AccessKey Secret请参照前提条件在阿里云控制台的AccessKey管理页面获取。
# Region Id为您部署钉钉监控资源变化的目标地域,例如"cn-hangzhou"。
provider "alicloud" {
    access_key = "<your AccessKey Id>"
    secret_key = "<your AccessKey Secret>"
    region = "<Region Id>"
}
```

3. 创建1\_actiontrail2dingding.tf文件,声明一个default总线上的规则: audit\_notify,通过后缀匹配的 方式将所有云产品事件源的ActionTrail:ApiCall事件路由到钉钉上。

```
# 迪沙伯缀些能的力式过滤术目所有云厂面事件源的ActionTrall:ApiCall事件。
 filter pattern = jsonencode(
   {
     "type" : [
      {
        "suffix" : ":ActionTrail:ApiCall"
      }
     ]
   }
 )
 targets {
   target id = "test-target"
   endpoint = "<your Dingtalk Robot Webhook url>" #您创建的钉钉机器人的Webhook地
址。
                                                     #投递的事件类型为钉钉。
          = "acs.dingtalk"
   type
   param list {
    resource_key = "URL"
    form = "CONSTANT"
value = "<your Dingtalk Robot Webhook url>" #您创建的钉钉机器人的Webhook地
址。
   }
   param list {
    resource_key = "SecretKey"
    form = "CONSTANT"
    value
               = "<your Dingtalk Robot Secret Key>" #您创建的钉钉机器人的密钥。
   }
   # 这里展示了TEMPLATE类型的事件转换描述。
   # value是使用jsonpath引用事件内容的字典,template则是模板内容,事件总线EventBridge最终会根
据这两者结合事件本身渲染出这个参数的值。
   param list {
    resource_key = "Body"
     form = "TEMPLATE"
     value
                = jsonencode(
      {
        "source": "$.source",
        "type": "$.type"
        "region": "$.data.acsRegion",
        "accountId" : "$.data.userIdentity.accountId",
        "eventName" : "$.data.eventName",
      }
     )
     template = jsonencode (
      {
        "msgtype" : "text",
        "text" : {
          "content": "来自 $${source} 的 $${type} 审计事件: $${accountId} 在 $${region
} 执行了 $${eventName} 操作"
        }
       }
     )
   }
 }
}
```

- 4. 使用Terraform工具部署1\_actiontrail2dingding.tf中创建的规则。
  - i. 在命令行窗口执行初始化命令: terraform init。出现以下结果则表示初始化成功:

Terraform has been successfully initialized!

ii. 执行预览变更命令: terraform plan。在运行结果中可以预览到audit\_notify规则将被创建。

alicloud\_event\_bridge\_rule.audit\_notify will be created

iii. 执行应用变更命令: terraform apply。出现以下结果则表示规则被创建成功:

Apply complete! Resources: 1 added, 0 changed, 0 destroyed.

- 5. 触发事件。以密钥管理服务产品为例,创建一个ActionTrail:ApiCall事件。
  - i. 登录密钥管理服务控制台, 在左侧导航栏, 单击凭据。
  - ii. 在顶部菜单栏,选择地域。
  - iii. 在凭据页面,单击创建凭据,根据提示创建凭据。
- 6. 结果验证。
  - i. 查看钉钉机器人推送的消息通知。

á

△机器人

- ii. 查看事件详情。
  - a. 事件总线Event Bridge控制台。
  - b. 在左侧导航栏, 单击事件总线。
  - c. 在顶部菜单栏,选择地域。
  - d. 在事件总线页面,找到audit\_notify,在其右侧操作列,单击事件追踪查看事件轨迹。

### 场景二: 自定义总线触发函数计算

当您的应用产生的事件是通过函数计算FC(Function Compute)进行处理,那么就可以通过事件总线 EventBridge的自定义事件源和函数计算事件目标来实现,与传统控制台部署方式不同,本案例使用 Terraform工具自动化部署自定义总线与函数计算服务。

1. 创建terraform.tf文件。Terraform可以通过此文件调用阿里云上的资源。

```
# AccessKey ID和AccessKey Secret请在阿里云控制台的AccessKey管理页面获取。
# Region Id为您部署自定义总线触发函数计算的目标地域,例如"cn-hangzhou"。
provider "alicloud" {
    access_key = "<your Access Key Id>"
    secret_key = "<your Access Key Secret>"
    region = "<Region Id>"
}
```

2. 创建Python脚本文件src/index.py, 模拟对事件进行处理。

```
# -*- coding: utf-8 -*-
import logging
def handler(event, context):
    logger = logging.getLogger()
    logger.info('evt: ' + str(event))
    return str(event)
```

3. 创建2\_trigger\_function.tf文件,声明自定义总线、自定义事件源、函数计算服务、函数和过滤自定义 事件源的规则。

```
# 声明一个叫demo_event_bus的自定义总线。
resource "alicloud event bridge event bus" "demo event bus" {
 event bus name = "demo event bus"
description = "demo"
1
# 声明一个在demo event bus总线上的自定义事件源。
resource "alicloud_event_bridge_event_source" "demo_event_source" {
event_bus_name = alicloud_event_bridge_event_bus.demo_event_bus.event_bus_nam
е
 event_source_name = "demo_event_source"
 description
                     = "demo"
linked external source = false
}
# 声明一个叫fc service的函数计算服务, publish=true意味着会立即部署上传的函数代码。
resource "alicloud_fc_service" "fc service" {
name = "eb-fc-service"
 description = "demo"
 publish = true
# 将前面准备的Python脚本文件打包成ZIP用于部署到函数计算。
data "archive file" "code" {
type = "zip"
source file = "${path.module}/src/index.py"
output path = "${path.module}/code.zip"
}
# 声明一个fc service服务中的函数,其中filename引用了上面描述的ZIP包,会将这个代码包上传。
resource "alicloud_fc_function" "fc_function" {
service = alicloud fc service.fc service.name
 name = "eb-fc-function"
 description = "demo"
 filename = data.archive file.code.output path
 memory size = "128"
 runtime = "python3"
 handler = "index.handler"
}
# 声明一个在demo event bus总线上的规则。
resource "alicloud event bridge rule" "demo rule" {
 event bus name = alicloud event bridge event bus.demo event bus.event bus name
 rule_name = "demo rule"
 description = "demo"
 # 通过匹配source过滤来自于前面创建的自定义事件源的事件。
 filter pattern = jsonencode(
   {
     "source" : ["${alicloud event bridge event source.id}"]
```

```
}
 )
 targets {
  target id = "demo-fc-target"
        = "acs.fc.function"
   type
   # <Region Id>填写您的阿里云账号地域ID, <your Account Id>填写您的阿里云账号ID。
   endpoint = "acs:fc:<Region Id>:<your Account Id>:services/${alicloud fc service.fc
service.name}.LATEST/functions/${alicloud fc function.fc function.name}"
   param list {
     resource key = "serviceName"
    form = "CONSTANT"
    value
               = alicloud fc service.fc service.name
   }
   param list {
    resource key = "functionName"
    form = "CONSTANT"
               = alicloud_fc_function.fc_function.name
    value
   }
   param_list {
    resource key = "Qualifier"
    form = "CONSTANT"
     value
               = "LATEST"
   }
   # 注意form=ORIGINAL意味着每次投递事件都会将事件的原始内容作为这个参数的值。
   param_list {
     resource key = "Body"
     form = "ORIGINAL"
   }
 }
}
```

- 4. 使用Terraform工具部署2\_trigger\_function.tf中创建的资源。
  - i. 在命令行窗口执行初始化命令: terraform init。出现以下结果则表示初始化成功:

Terraform has been successfully initialized!

ii. 执行预览变更命令: terraform plan。在结果中可以预览到即将被创建的资源:

alicloud\_event\_bridge\_event\_bus.demo\_event\_bus will be created alicloud\_event\_bridge\_event\_source.demo\_event\_source will be created alicloud\_event\_bridge\_rule.demo\_rule will be created alicloud\_fc\_service.fc\_service will be created alicloud fc function.fc function will be created

iii. 执行应用变更命令: terraform apply。出现以下结果则表示资源被创建成功:

Apply complete! Resources: 5 added, 0 changed, 0 destroyed.

5. 在控制台上验证创建好的资源,即自定义总线、自定义事件源、函数计算服务、函数和过滤自定义事件 源的规则。 i. 查看自定义事件总线和自定义事件源是否创建成功。

a. 登录事件总线Event Bridge控制台,在左侧导航栏,单击事件总线。

b. 在顶部菜单栏,选择地域。

- c. 在事件总线页面, 单击demo\_event\_bus。
- d. 在左侧导航栏,单击事件源,在事件源页面,单击demo\_event\_source查看详情。

ii. 查看函数计算服务和函数是否创建成功。

- a. 登录函数计算控制台,在左侧导航栏,单击函数及服务。
- b. 在顶部菜单栏,选择地域。
- c. 在服务列表页面,单击eb-fc-service。
- d. 在左侧导航栏,单击函数管理,然后单击eb-fc-function查看函数详情。
- iii. 触发事件。
  - a. 登录事件总线Event Bridge控制台,在左侧导航栏,单击事件总线。
  - b. 在顶部菜单栏,选择地域。
  - c. 在事件总线页面, 单击demo\_event\_bus。
  - d. 在左侧导航栏,单击事件规则,单击demo\_rule。
  - e. 在demo\_rule页面,单击发布事件。
  - f. 在发布事件至自定义事件总线 demo\_event\_bus面板,从自定义事件源下拉列表,选择demo\_event\_source,单击确认。
- iv. 查看事件详情。

重件协济

- a. 在demo\_event\_bus页面,单击事件追踪。
- b. 找到发布的事件,在其操作列,单击事件轨迹,查看事件已经被成功投递到函数eb-fc-function上。

| 2111.00 |           |                                    |                                      |                   |          |
|---------|-----------|------------------------------------|--------------------------------------|-------------------|----------|
|         |           |                                    |                                      |                   | 号出事件轨迹 ○ |
| 事件接收    | ¢         |                                    |                                      |                   |          |
|         | ,<br>,    | 1000 - 100 - 10 - 100 - 1000 - 170 | 事件源                                  | demo_event_source |          |
| 事件类     | 型         | ui:Created:PostObject              | 事件接收时间                               | 今天 14:58:40       |          |
| 总线名     | 称         | demo_event_bus                     |                                      |                   |          |
|         |           |                                    |                                      |                   |          |
| 事件投送    | ŧ.        |                                    |                                      |                   |          |
|         | 規则名称 14   | 成功目标 1/                            | 失败目标 11                              | 共投递次数 14          |          |
| ^       | demo_rule | 1                                  | 0                                    | 1                 |          |
|         | 投递详情      |                                    |                                      |                   |          |
|         | 目标        | acs:fc: /eb-fc-serv                | vice.LATEST/functions/eb-fc-function |                   |          |
|         | 投递状态      | 成功                                 |                                      |                   |          |
|         | 共投递次数     | 1                                  |                                      |                   |          |
|         | 投递详情      | 今天 14:58:40 成功 第1 次投递,投递耗时 908 毫秒  | ,投递响应为 [200]NotifyOk                 |                   |          |
|         |           |                                    |                                      |                   |          |

### 相关文档

- Terraform
- •
- Terraform Registry
- 自定义机器人接入

# 5.基于事件流实现消息路由 5.1.基于事件流实现RocketMQ消息路由

本文介绍如何应用事件总线Event Bridge的事件流功能实现

消息队列Rocket MQ版

的消息路由。

### 前提条件

- 您已开通事件总线Event Bridge并授权。
- 您已购买并部署

消息队列Rocket MQ版

实例,且实例处于**服务中**状态。具体步骤,请参见创建实例。

### 背景信息

事件流作为更轻量、实时端到端的流式事件通道,提供轻量流式数据的过滤和转换的能力,在不同的数据仓 库之间、数据处理程序之间、数据分析和处理系统之间进行数据同步。源端

消息队列RocketMQ版

生产的消息可以通过事件流这个通道被路由到目标端的

消息队列Rocket MQ版

*,*无需定义事件总线。更多信息*,*请参见<mark>事件流概述</mark>。

### 步骤一: 在目标端创建事件流

⑦ 说明 事件流需要在目标端创建,例如如果需要把华北2(北京)的Rocket MQ消息路由到华东1(杭州),那么需要在华东1(杭州)创建事件流任务。

- 1. 登录事件总线EventBridge控制台。
- 2. 在顶部菜单栏,选择地域。
- 3. 在左侧导航栏,单击事件流。
- 4. 在事件流页面,单击创建事件流。

| ☰ (-) 阿里云   ☎ 1        | 作台 ◎ 华东1 (杭州) >                                                   | Q 搜索 费用 工单 ICP                     | 备案企业 支持 妃 🗋 | ・ 🗜 🔉 🕜 简体        |
|------------------------|-------------------------------------------------------------------|------------------------------------|-------------|-------------------|
| 事件总线 EventBridge       | 事件总线 EventBridge / 事件流                                            |                                    |             | 帮助文               |
| 事件概览                   | 事件流                                                               |                                    |             |                   |
| 事件/A242<br>事 <b>件流</b> | 1 什么是事件流?<br>无存储态总线,事件流适用端到端的流式数据场                                | 景,可搭建源端到目标端的连接通道。点击这里查看更多详情。       | ,           |                   |
| 事件中心 ^                 | 创建事件流<br>可按事件流名称进行前缀匹配搜罗                                          | Q.                                 |             | Ċ                 |
| 事件分析 new               | 名称 事件源                                                            | 事件目标                               | 状态          | 操作                |
| Schema                 | <ul> <li>         満息队列 Kafka 版         Topic          Ľ</li></ul> | ご書 消息队列 Kafka 版<br>Topic ご         | ~ 运行中       | 详情   编辑   停用   删除 |
|                        | ▲ 消息队列 Kafka 版<br>Topic                                           | <u></u><br>満想队列 Kafka 版<br>Topic 【 | ✓ 运行中       | 详情   编辑   停用   删除 |

- 5. 在创建事件流面板,完成以下操作。
  - i. 在基本信息配置向导, 输入事件流名称和描述, 然后单击下一步。
  - ii. 在事件源配置向导,选择事件提供方为消息队列 Rocket MQ版,配置以下参数,然后单击下一步。

| 参数          | 说明                                                                                       | 示例                                    |
|-------------|------------------------------------------------------------------------------------------|---------------------------------------|
| 地域          | 选择 <b>消息队列Rocket MQ版</b> 源<br>实例所在的地域。                                                   | 华东1(杭州)                               |
| RocketMQ 实例 | 选择生产 <b>消息队列RocketMQ</b><br>版消息的源实例。                                                     | MQ_INST_115964845466****_B<br>yBeUp3p |
| Торіс       | 选择生产 <b>消息队列RocketMQ</b><br>版消息的Topic。                                                   | topic                                 |
| Tag         | 配置源实例中用于过滤消息的<br>Tag。                                                                    | test                                  |
| Group ID    | 选择源实例的消费组名称。请使<br>用独立的消费组来创建事件源,<br>不要和已有的业务混用消费组,<br>以免影响已有的消息收发。                       | GID_http_1                            |
| 消费位点        | 选择开始消费消息的位点。<br>■ 最新位点:从最新位点开始消<br>费。<br>■ 最早位点:从最初位点开始消<br>费。<br>■ 指定时间戳:从指定位点开始<br>消费。 | 最新位点                                  |

iii. 在规则配置向导,单击下一步。

### iv. 在目标配置向导,选择服务类型为消息队列 Rocket MQ版,配置以下参数,然后单击创建。

| 参数    | 说明                                                                             | 示例                                    |
|-------|--------------------------------------------------------------------------------|---------------------------------------|
| 实例ID  | 选择接收 <b>消息队列RocketMQ</b><br>版消息的目标实例。                                          | MQ_INST_115964845466****_B<br>YEiGXc4 |
| Topic | 选择目标实例的Topic。                                                                  | demo                                  |
| Body  | 选择 <b>部分事件</b> 。事件总线<br>EventBridge通过JSONPath提取<br>事件中的数据,将指定的事件内<br>容路由到事件目标。 | \$.data.body                          |

| 参数         | 说明                                                                                           | 示例                                                                                                    |
|------------|----------------------------------------------------------------------------------------------|----------------------------------------------------------------------------------------------------|
| Properties | 选择 <b>模板</b> 。您可以自定义一个模<br>板,定义模板里需要的变量,事<br>件总线EventBridge可以提取事件<br>中的字段,按照模板定义的形式<br>进行转换。 | 变量:<br>{<br>"userProperties":"\$.da<br>ta.userProperties",<br>"msgId":"\$.data.system<br>Properties.UNIQ_KEY"<br>} |
|            | ⑦ 说明 如果需要全量<br>传递源端的RocketMQ消息<br>的属性,推荐使用示例中配<br>置。                                         | 模板:<br>{<br>"EB_SYS_EMBED_OBJECT":                                                                                 |
|            |                                                                                              | "\${userProperties}",<br>"UNIQ_KEY":"\${msgId}"<br>}                                                               |
|            | 选择 <b>部分事件</b> 。事件总线<br>EventBridge通过JSONPath提取<br>事件中的数据,将指定的事件内<br>容路由到事件目标。               |                                                                                                    |
| Keys       | ⑦ 说明 如果需要全量<br>传递源端的RocketMQ消息<br>的属性,推荐使用示例中配<br>置。                                         | \$.data.systemProperties.KEYS                                                                                      |
|            | 选择 <b>部分事件</b> 。事件总线<br>EventBridge通过JSONPath提取<br>事件中的数据,将指定的事件内<br>容路由到事件目标。               |                                                                                                    |
| Tags       | ⑦ 说明 如果需要全量<br>传递源端的RocketMQ消息<br>的属性,推荐使用示例中配<br>置。                                         | \$.data.systemProperties.TAGS                                                                                      |

6. 返回事件流页面,找到创建好的事件流,在其右侧操作栏,单击启用。

7. 在提示对话框,阅读提示信息,然后单击确认。

启用事件流后,会有30秒~60秒的延迟时间,您可以在事件流页面的状态栏查看启动进度。

步骤二:测试验证

1. 登录

消息队列Rocket MQ版

控制台。

- 2. 在顶部菜单栏,选择步骤一:在目标端创建事件流中源实例所在的地域。
- 3. 在左侧导航栏,单击实例列表。
- 4. 在**实例列表**页面,找到步骤一:在目标端创建事件流中配置的源实例,在其操作列,单击详情。

| 消息队列 RocketMQ 版     | 消息队列 RocketMQ 版 / 实例列表 帮助                         |
|---------------------|---------------------------------------------------|
| 概览                  | 实例列表                                              |
| <b>实例列表</b><br>迁移上云 | 创能实例 购买资源包 可按实例的名称, ID, 续费实例 ID 进行模糊搜索 Q 标签选择     |
| 全球消息路由              | 名称 1. 标签 状态 1. Topic 1. Group 1. 类型 1. 创建时间 1. 操作 |
| 异地双活                | ◆ 秋野中 1 1 标准版 2022年5月18日                          |
| 常用链接 へ              | < → ● ✓ 服务中 2 3 标准版 2022年4月10日 详情 更多▼             |
| 价格计算器 C<br>我的资源包 C  | 毎页显示 10 🗸 共2条 < 上一页 1 下一页                         |
| おいくべき ビ             |                                                   |

- 5. 在左侧导航栏,单击Topic 管理。
- 6. 在Topic列表,单击步骤一:在目标端创建事件流中配置的源实例的Topic名称。
- 7. 在Topic详情页面,单击右上角的快速体验。
- 8. 在快速体验的消息生产和消费面板,选择发送方式为控制台,然后配置消息内容、消息 Key和消息 Tag,单击确定。

| 快速体验的消  | 息生产和消费                                                                       |  |
|---------|------------------------------------------------------------------------------|--|
| 发送方式:   | 控制台 Docker SDK                                                               |  |
| * 消息内容: | 这是一个消息<br>消息内容为必填字段。请输入您要发送的消息的具体内容。                                         |  |
| 消息 Key: | a<br>要发送的消息的 Message Key。您可以通过 Message Key 来查询消息。                            |  |
| 消息 Tag: | b<br>要发送的消息的 Tag。可以用来进一步对某个 Topic 下的消息进行分类,RocketMQ 允许消费者按照 Tag 对<br>消息进行过滤。 |  |
| 确定      | 取消                                                                           |  |

消息发送成功后,界面会提示消息发送成功!,并显示Message ID。

9. 在源实例完成生产消息后,返回实例列表页面。

- 10. 在实例列表页面,找到步骤一:在目标端创建事件流中配置的目标实例,在其操作列,单击详情。
- 11. 在左侧导航栏,单击Topic 管理。
- 12. 在Topic列表,单击步骤一:在目标端创建事件流中配置的目标实例的Topic名称。
- 13. 在Topic详情页面, 单击消息查询。
- 14. 配置查询方式和查询范围,单击查询。

| 础信息     |                          |       |           |           |          |                                         |   |
|---------|--------------------------|-------|-----------|-----------|----------|-----------------------------------------|---|
| opic 名称 | demo                     |       | Topic 描述  | demo 🖉 编辑 | Topic 标签 | •                                       |   |
| 肖息类型    | <ul> <li>普通消息</li> </ul> |       | 我的权限      | ● 所有者     | 创建时间     | 2022年5月18日 19:48:20                     |   |
| 印例名称    | 1000 gl/10               |       | 实例类型      | 标准版       | 实例 ID    | 10, 10, 10, 10, 10, 10, 10, 10, 10, 10, | 4 |
| ≤域      | 华东1 (杭州)                 |       |           |           |          |                                         |   |
| 在线 Grou | up 详情 云监控 消              | 息生产图表 | 消息消费图表 消息 | <u> </u>  |          |                                         |   |
| 查询方式:   |                          |       | * 时间范围:   |           |          |                                         |   |
|         |                          |       |           |           |          |                                         |   |

15. 查看查询到的Message ID、Tag和Key值是否与生产的消息一致。

### 5.2. 基于事件流实现Kafka消息路由

本文介绍如何应用事件总线Event Bridge的事件流功能实现消息队列Kafka版的消息路由。

### 前提条件

- 您已开通事件总线Event Bridge并授权。
- 您已购买并部署消息队列Kafka版实例,且实例处于服务中状态。具体步骤,请参见购买和部署实例。

### 背景信息

事件流作为更轻量、实时端到端的流式事件通道,提供轻量流式数据的过滤和转换的能力,在不同的数据仓 库之间、数据处理程序之间、数据分析和处理系统之间进行数据同步。源端消息队列Kafka版生产的消息可 以通过事件流这个通道被路由到目标端的消息队列Kafka版,无需定义事件总线。更多信息,请参见事件流概述。

#### 支持地域

支持在消息队列Kafka版之间创建事件流的地域有:华东2(上海)、华北2(北京)、华北3(张家口)、中国香港、德国(法兰克福)、新加坡和日本(东京)。

### 步骤一: 在目标端创建事件流

⑦ 说明 事件流需要在目标端创建,例如如果需要把华北2(北京)的Kafka消息路由到华东2(上海),那么需要在华东2(上海)创建事件流任务。

- 1. 登录事件总线EventBridge控制台。
- 2. 在顶部菜单栏,选择地域。
- 3. 在左侧导航栏,单击事件流。

4. 在事件流页面,单击创建事件流。

|                  | □作台 💿 华东                | 1(杭州) ~                                         | Q 搜索               | 费用                    | 工单      | ICP 备案 | 企业 | 支持 | £             | >_ | Ō | Ä   | Q     | ?  | 简体  |
|------------------|-------------------------|-------------------------------------------------|--------------------|-----------------------|---------|--------|----|----|---------------|----|---|-----|-------|----|-----|
| 事件总线 EventBridge | 事件总线 EventBr            | idge / 事件流                                      |                    |                       |         |        |    |    |               |    |   |     |       |    | 帮助文 |
| 事件概览             | 事件流                     |                                                 |                    |                       |         |        |    |    |               |    |   |     |       |    |     |
| 事件忘<br>事件流       | <b>1 什么是事件</b><br>无存储态总 | <b>非流?</b><br>急线,事件流适用端到端的流式数据 <sup>1</sup>     | 汤景,可搭建源端到目标端的连接通)  | 首。点击 <mark>这</mark> 里 | 查看更多    | 3详情。   |    |    |               |    |   |     |       |    |     |
| 事件中心 ^           | 创建事件流                   | 可按事件流名称进行前缀匹配搜                                  | 索                  | Q                     |         |        |    |    |               |    |   |     |       |    | ¢   |
| 事件分析 new         | 名称                      | 事件源                                             | 事件                 | 目标                    |         |        |    |    | 状态            | 2  | 操 | 作   |       |    |     |
| Schema           | <                       | <ul> <li>消息队列 Kafka 版</li> <li>Topic</li> </ul> | <u>Č</u><br>Topi   | 消息队列<br>c 🖸           | Kafka 版 |        |    |    | <b>、</b> 运    | 行中 | 详 | 情 编 | 辑丨    | 停用 | 删除  |
|                  | -                       |                                                 | <b>C</b> s<br>Topi | 消息队列<br>c 【2          | Kafka 版 |        |    |    | <b>~</b><br>运 | 行中 | 详 | 情 编 | 辑   - | 停用 | 删除  |

5. 在创建事件流面板,完成以下操作。

i. 在基本信息配置向导, 输入事件流名称和描述, 然后单击下一步。

### ii. 在事件源配置向导,选择事件提供方为消息队列 Kafka 版,在阿里云服务授权 - VPC对话框, 单击确定,配置以下参数,然后单击下一步。

| 参数         | 说明                                                                             | 示例                                    |
|------------|--------------------------------------------------------------------------------|---------------------------------------|
| 地域         | 选择消息队列Kafka版源实例所<br>在的地域。                                                      | 华北2(北京)                               |
| kafka 实例   | 选择生产消息队列Kafka版消息<br>的源实例。                                                      | MQ_INST_115964845466****_B<br>yBeUp3p |
| Торіс      | 选择生产消息队列Kafka版消息<br>的Topic。                                                    | topic                                 |
| Tag(可选)    | 配置源实例中用于过滤消息的<br>Tag。                                                          | test                                  |
| Group ID   | 选择源实例的消费组名称。请使<br>用独立的消费组来创建事件源,<br>不要和已有的业务混用消费组,<br>以免影响已有的消息收发。             | GID_http_1                            |
| 并发配额(消费者数) | 选择源实例的消费者数。                                                                    | 1                                     |
| 消费位点       | 选择开始消费消息的位点。<br>■ 最新位点:从最新位点开始消<br>费。<br>■ 最早位点:从最初位点开始消<br>费。                 | 最新位点                                  |
| 网络配置       | 选择路由消息的网络类型。<br>■ 默认网络<br>■ 自建公网<br>若选择网络类型为自建公网,<br>则需要选择的VPC网络具有公<br>网访问的能力。 | 默认网络                                  |

iii. 在规则配置向导,单击下一步。

### iv. 在目标配置向导,选择服务类型为消息队列 Kafka 版,在阿里云服务授权 - VPC对话框,单 击确定,配置以下参数,然后单击创建。

| 参数     | 说明                                                                                                    | 示例                                    |
|--------|----------------------------------------------------------------------------------------------------|---------------------------------------|
| 实例ID   | 选择接收消息队列Kafka版消息<br>的目标实例。                                                                                                    | MQ_INST_115964845466****_B<br>YEiGXc4 |
| Торіс  | 选择目标实例的Topic。                                                                                                    | topic                                 |
| 确认模式   | 选择目标端消息队列Kafka版接<br>收到数据后给客户端发出的确认<br>信号。<br>None:客户端不需要等待任<br>何确认收到的消息。<br>LeaderOnly:等待Leader成<br>功写入而不等待所有备份是否<br>成功写入。<br>All:等待Leader和所有备份<br>都成功写入。 | LeaderOnly                            |
| 消息内容   | 选择 <b>部分事件</b> 。事件总线<br>EventBridge通过JSONPath提取<br>事件中的数据,将指定的事件内<br>容路由到事件目标。                                                                            | \$.data.value                         |
| 消息 Key | 选择 <b>部分事件</b> 。事件总线<br>EventBridge通过JSONPath提取<br>事件中的数据,将指定的事件内<br>容路由到事件目标。                                                                            | \$.data.key                           |

6. 返回事件流页面,找到创建好的事件流,在其右侧操作栏,单击**启用**。

7. 在提示对话框, 阅读提示信息, 然后单击确认。

启用事件流后,会有30秒~60秒的延迟时间,您可以在事件流页面的状态栏查看启动进度。

### 步骤二:测试验证

- 1. 登录消息队列Kafka版控制台。
- 2. 在顶部菜单栏,选择步骤一: 在目标端创建事件流中源实例所在的地域。
- 3. 在左侧导航栏,单击实例列表。
- 4. 在实例列表页面,找到步骤一:在目标端创建事件流中配置的源实例,在其操作列,单击详情。

| 消息队列Kafka版           | 消息队列Kafka版 / 实例列表 |       |              |         |         |                       |       |            |             |
|----------------------|-------------------|-------|--------------|---------|---------|-----------------------|-------|------------|-------------|
| 概览                   | 实例列表              |       |              |         |         |                       |       |            |             |
| 实例列表                 | 购买实例 自动续费         | 可按实例的 | 名称和 ID 进行模糊搜 | 索       | Q       | 选择标签                  |       |            |             |
| ETL 任务列表 new         | 名称                | 标签    | 状态 ♪         | Topic 小 | Group ↓ | 规格类型 小                | 云监控   | 创建时间 小     | 操作          |
| 迁移路由(new)            | 100 cm            |       |              |         |         | 标准版 (高写版)             |       |            |             |
| Connector 任务列表 (new) |                   | •     | ● 服务中        | 1       | 1       | 预付费 公网/VPC实例 高效<br>云盘 | k     | 2022年5月23日 | 详情│更多▼      |
| 預警联系人                |                   |       |              |         |         |                       | 悔页显示: | 10 ∨ 共1条   | く 上一页 1 下一引 |
| 迁移上云                 | <                 |       |              |         |         |                       |       |            |             |
| 消息检索                 |                   |       |              |         |         |                       |       |            |             |
| 常用功能 ~               |                   |       |              |         |         |                       |       |            |             |
|                      |                   |       |              |         |         |                       |       |            |             |

- 5. 在左侧导航栏,单击Topic 管理。
- 6. 在Topic列表,单击步骤一:在目标端创建事件流中配置的源实例的Topic名称。
- 7. 在Topic详情页面,单击右上角的体验发送消息。
- 8. 在快速体验消息收发面板,选择发送方式为控制台,然后配置消息 Key和消息内容,单击确定。

| 快速体验消息收发                                                                                   | ×     |
|--------------------------------------------------------------------------------------------|-------|
| 发送方式<br>控制台 Docker SDK                                                                     |       |
| 消息 Key                                                                                     |       |
| a                                                                                          |       |
| * 消息内容                                                                                     |       |
| 这是一个消息                                                                                     |       |
| 发送到指定分区<br>是 否                                                                             |       |
| ① 发送后如何消费消息?<br>您可以通过使用我们的 SDK,在您的应用中消费 Topic 中的消息。您也可以拷贝,替换,并执行下面的 Docker 命令行<br>速体验消费消息。 | 行, 来快 |
| 确定 取消                                                                                      |       |

- 9. 在源实例完成生产消息后,返回实例列表页面。
- 10. 在实例列表页面,找到步骤一:在目标端创建事件流中配置的目标实例,在其操作列,单击详情。
- 11. 在左侧导航栏,单击Topic 管理。
- 12. 在Topic列表,单击步骤一:在目标端创建事件流中配置的目标实例的Topic名称。
- 13. 在Topic详情页面, 单击消息查询。
- 14. 配置查询方式、分区和时间点,单击查询。

| 基础信息   |          |           |          |            |         |                |        |   |               |         |
|--------|----------|-----------|----------|------------|---------|----------------|--------|---|---------------|---------|
| 名称     | -        |           |          |            |         |                | 描述     |   | 100111-014    | ∠编辑     |
| 标签     | •        |           |          |            |         |                | 创建时间   |   | 2022年5月23日 10 | 5:27:09 |
| 配置信息   | 订阅关系     | 分区状态      | 云监控      | 消息查询       |         |                |        |   |               |         |
|        |          |           |          |            |         |                |        |   |               |         |
| 前标准版实例 | 列单条消息最大为 | 256KB,专业版 | (实例单条消息; | 最大为10MB且支持 | 寺下载, 建议 | 义将实例从标准版升级     | 及为专业版。 |   |               |         |
|        |          |           |          |            |         |                |        |   |               |         |
|        |          |           |          |            |         |                |        |   |               |         |
| 查询方式   |          |           | * 分区     |            |         | * 时间点          |        |   |               |         |
| 按时间点查  | 询        | ~         | 全部分区     |            | $\sim$  | 2022-06-07 17: | 39:27  | ā | 查询            |         |
|        |          |           |          |            |         | 消息在服务端存储的      | 的时间点   |   |               |         |

15. 查看查询到的Key和Value值是否与生产的消息一致。

## 5.3. 基于事件流实现RabbitMQ消息路由

本文介绍如何应用事件总线Event Bridge的事件流功能实现消息队列Rabbit MQ版的消息路由。

### 前提条件

- 您已开通事件总线Event Bridge并授权。
- 您已购买并部署消息队列Rabbit MQ版实例,且实例处于**服务中**状态。具体步骤,请参见创建资源。

### 背景信息

事件流作为更轻量、实时端到端的流式事件通道,提供轻量流式数据的过滤和转换的能力,在不同的数据仓 库之间、数据处理程序之间、数据分析和处理系统之间进行数据同步。源端消息队列Rabbit MQ版生产的消 息可以通过事件流这个通道被路由到目标端的消息队列Rabbit MQ版,无需定义事件总线。更多信息,请参 见事件流概述。

### 步骤一: 在目标端创建事件流

⑦ 说明 事件总线Event Bridge暂不支持跨地域创建消息队列Rabbit MQ版的事件流。

#### 1. 登录事件总线EventBridge控制台。

- 2. 在顶部菜单栏,选择地域。
- 3. 在左侧导航栏,单击事件流。
- 4. 在事件流页面,单击创建事件流。

|                                   | C作台 ◎ 华东1 (杭州) ∨ Q 搜索                        | 费用 工单 ICP 备案 企业 支持                              | \$ æ > | Ų. Ä | <u>ୁ</u> | 简体   |
|-----------------------------------|----------------------------------------------|-------------------------------------------------|--------|------|----------|------|
| 事件总线 EventBridge                  | 事件总线 EventBridge / 事件流                       |                                                 |        |      |          | 帮助文档 |
| 事件概览                              | 事件流                                          |                                                 |        |      |          |      |
| 事件 <sup>123</sup> 这<br><b>事件流</b> | 1 什么是事件流?<br>无存储态总线,事件流适用端到端的流式数据场景,可搭建源端到目标 | 示端的连接通道。点击这里查看更多详情。                             |        |      |          |      |
| 事件中心へ                             | <b>创建事件流</b> 可按事件流名称进行前缀匹配搜索                 | Q                                               |        |      |          | Ċ    |
| 事件分析 new                          | 名称 事件源                                       | 事件目标                                            | 状态     | 操作   |          |      |
| Schema                            | <                                            | <ul> <li>消息队列 Kafka 版</li> <li>Topic</li> </ul> | ✓ 运行中  | 详情 编 | 辑 停用     | 删除   |
|                                   | "消息队列 Kafka 版     Topic      C               | <ul> <li>消息队列 Kafka 版</li> <li>Topic</li> </ul> | ✓ 运行中  | 详情 编 | 辑 停用     | 删除   |

- 5. 在创建事件流面板,完成以下操作。
  - i. 在基本信息配置向导, 输入事件流名称和描述, 然后单击下一步。
  - ii. 在事件源配置向导,选择事件提供方为消息队列 Rabbit MQ 版,配置以下参数,然后单击下一步。

| 参数          | 说明                               | 示例                   |
|-------------|----------------------------------|----------------------|
| 地域          | 选择消息队列Rabbit MQ版源实例<br>所在的地域。    | 华东1(杭州)              |
| RabbitMQ 实例 | 选择生产消息队列Rabbit MQ版消<br>息的源实例。    | amqp-cn-7pp2mwbc**** |
| Vhost       | 选择生产消息队列Rabbit MQ版消<br>息的Vhost 。 | test                 |
| Queue       | 配置源实例中用于生产消息的队<br>列。             | test                 |

iii. 在规则配置向导,单击下一步。

#### iv. 在目标配置向导,选择服务类型为消息队列 Rabbit MQ 版,配置以下参数,然后单击创建。

| 参数         | 说明                                                                                                    | 示例                                                                                                    |
|------------|----------------------------------------------------------------------------------------------------|----------------------------------------------------------------------------------------------------|
| 实例ID       | 选择接收消息队列Rabbit MQ版消<br>息的目标实例。                                                                                                    | amqp-cn-zvp2pny6****                                                                                  |
| Vhost      | 选择目标实例的Vhost。                                                                                                    | test                                                                                                  |
| 目标类型       | <ul> <li>Exchange 模式:生产者将<br/>消息发送到Exchange,由<br/>Exchange将消息路由到一个<br/>或多个Queue中。</li> <li>Queue 模式:每个消息都会<br/>被投入到一个或多个Queue<br/>里。</li> </ul> | Queue 模式                                                                                              |
| Queue      | 选择接收源端Rabbit MQ消息的队<br>列。                                                                                                    | queue                                                                                                 |
| Body       | 选择 <b>部分事件</b> 。事件总线<br>Event Bridge通过JSONPath提取<br>事件中的数据,将指定的事件内<br>容路由到事件目标。                                                                 | \$.data.body<br>② 说明 如果需要全量<br>传递源端的RabbitMQ消息<br>的属性,推荐使用此配置。                                        |
| Messageld  | 选择 <b>部分事件</b> 。事件总线<br>EventBridge通过JSONPath提取<br>事件中的数据,将指定的事件内<br>容路由到事件目标。                                                                  | <ul> <li>\$.data.props.messageld</li> <li>⑦ 说明 如果需要全量<br/>传递源端的RabbitMQ消息<br/>的属性,推荐使用此配置。</li> </ul> |
| Properties | 选择 <b>部分事件</b> 。事件总线<br>EventBridge通过JSONPath提取<br>事件中的数据,将指定的事件内<br>容路由到事件目标。                                                                  | \$.data.props<br>⑦ 说明 如果需要全量<br>传递源端的RabbitMQ消息<br>的属性,推荐使用此配置。                                       |

- 6. 返回事件流页面,找到创建好的事件流,在其右侧操作栏,单击启用。
- 7. 在提示对话框,阅读提示信息,然后单击确认。

启用事件流后,会有30秒~60秒的延迟时间,您可以在事件流页面的状态栏查看启动进度。

### 步骤二:调用SDK发送消息

1. 获取接入点。您需要在消息队列Rabbit MQ版控制台获取实例的接入点。在发送消息时,您需要为发布端配置该接入点,通过接入点接入消息队列Rabbit MQ版实例。

i. 登录消息队列Rabbit MQ版控制台。

- ii. 在概览页面的资源分布区域,选择地域。
- iii. 在**实例列表**页面,单击目标实例名称。
- Ⅳ. 在**实例详情**页面的接入点信息页签,将鼠标指针移动到目标类型的接入点,单击该接入点右侧的
   □图标,复制该接入点。

| 类型     | 说明                                          | 示例值                                                 |
|--------|---------------------------------------------|-----------------------------------------------------|
| 公网接入点  | 公网环境可读写。按量付费实例<br>默认支持,预付费实例需在购买<br>时选择才支持。 | XXX.mq-amqp.cn-hangzhou-<br>a.aliyuncs.com          |
| VPC接入点 | VPC环境可读写。按量付费实例<br>和预付费实例默认都支持。             | XXX.mq-amqp.cn-hangzhou-<br>a-internal.aliyuncs.com |

2. 安装Java依赖库。在pom.xml添加以下依赖。

```
<dependency>
    <groupId>com.rabbitmq</groupId>
    <artifactId>amqp-client</artifactId>
    <version>5.5.0</version> <!-- 支持开源所有版本 -->
</dependency>
```

- 3. 生成用户名密码。
  - i. 登录消息队列Rabbit MQ版控制台。
  - ii. 在概览页面的资源分布区域,选择地域。
  - iii. 在**实例列表**页面,单击目标实例名称。
  - iv. 在左侧导航栏, 单击静态用户名密码。
  - v. 在静态用户名密码页面,单击创建用户名密码。
  - vi. 在创建用户名密码面板,输入AccessKey ID,输入AccessKey Secret,单击确定。 静态用户名密码页面,显示创建的静态用户名与密码,密码处于隐藏状态。

| 宾例 ID            | Access Key                              | 用户名                          | 密码         | 创建时间       | 操作 |
|------------------|-----------------------------------------|------------------------------|------------|------------|----|
| many or features | 100000000000000000000000000000000000000 | option and a second provide. | ***** 显示密码 | 今天11:29:38 | 删除 |

- vii. 在创建的静态用户名密码的密码列,单击显示密码,可查看用户名的密码。
- 4. 生产消息。创建并编译运行ProducerTest.java。

↓ 注意 编译运行 ProducerTest.java生产消息之前,您需要根据代码提示信息配置参数列表中所列举的参数。

#### 参数列表

| 参数       | 示例值                                                | 描述                             |
|----------|----------------------------------------------------|--------------------------------|
| hostName | 1880770****.mq-amqp.cn-<br>hangzhou-a.aliyuncs.com | 消息队列Rabbit MQ版实例接入<br>点。       |
| Port     | 5672                                               | 默认端口。非加密端口为5672,加<br>密端口为5671。 |

| 参数           | 示例值                     | 描述                                                                                                    |
|--------------|-------------------------|----------------------------------------------------------------------------------------------------|
| userName     | MjoxODgwNzcwODY5MD****  | 在消息队列Rabbit MQ版控制台将<br>阿里云账号或RAM用户的<br>AccessKey ID、AccessKey Secret<br>和消息队列Rabbit MQ版实例ID通<br>过Base64编码后生成的静态用户<br>名。您可以在消息队列Rabbit MQ<br>版控制台的静态用户名密码页面<br>获取。                                         |
| passWord     | NDAxREVDQz12MjA0OT **** | 在消息队列RabbitMQ版控制台将<br>阿里云账号或RAM用户的<br>AccessKey Secret<br>和timestamp参数(系统当前时<br>间)通过HMAC-SHA1生成一个签<br>名后,再将这个签名<br>和timestamp参数(系统当前时<br>间)通过Base64编码后生成的静<br>态密码。您可以在消息队列<br>RabbitMQ版控制台的静态用户名<br>密码获取。 |
| virtualHost  | Test                    | 消息队列RabbitMQ版实例的<br>Vhost。您可以在 <mark>消息队列</mark><br>RabbitMQ版控制台的Vhost 详<br>情页面查看。如何查看Vhost,请<br>参见查看Vhost连接详情。                                                                                           |
| ExchangeName | ExchangeTest            | 消息队列RabbitMQ版的<br>Exchange。您可以在 <mark>消息队列</mark><br>RabbitMQ版控制台的Exchange<br>列表页面,结合实例ID与Vhost模<br>糊搜索已创建的Exchange。                                                                                      |
| BindingKey   | BindingKeyT est         | 消息队列Rabbit MQ版Exchange与<br>Queue的Binding Key。您可以<br>在 <mark>消息队列Rabbit MQ版控制</mark><br>台的Exchange 列表页面查看<br>Exchange的绑定关系,获取<br>Binding Key。                                                              |
| QueueName    | QueueTest               | 消息队列Rabbit MQ版的Queue。<br>仅在订阅消息时候需要配置,您可<br>以在 <mark>消息队列Rabbit MQ版控制</mark><br><mark>台的Exchange 列表</mark> 页面,查看<br>Exchange的绑定关系,获取<br>Exchange綁定的Queue。                                                 |

```
import com.rabbitmq.client.*;
import java.io.IOException;
import java.nio.charset.StandardCharsets;
import java.util.concurrent.TimeoutException;
import java.util.HashMap;
import java.util.UUID;
public class ProducerTest {
   public static void main(String[] args) throws IOException, TimeoutException {
       ConnectionFactory factory = new ConnectionFactory();
       // 设置接入点,在消息队列RabbitMQ版控制台实例详情页面查看。
       factory.setHost("xxx.xxx.aliyuncs.com");
       // 用户名,在消息队列RabbitMQ版控制台静态用户名密码页面查看。
       factory.setUsername("${UserName}");
       // 密码,在消息队列RabbitMQ版控制台静态用户名密码页面查看。
       factory.setPassword("${PassWord}");
       //设置为true,开启Connection自动恢复功能;设置为false,关闭Connection自动恢复功能。
       factory.setAutomaticRecoveryEnabled(true);
       factory.setNetworkRecoveryInterval(5000);
       // 设置Vhost名称,请确保已在消息队列RabbitMQ版控制台上创建完成。
       factory.setVirtualHost("${VhostName}");
       // 默认端口,非加密端口5672,加密端口5671。
       factory.setPort(5672);
       // 基于网络环境合理设置超时时间。
       factory.setConnectionTimeout(30 * 1000);
       factory.setHandshakeTimeout(30 * 1000);
       factory.setShutdownTimeout(0);
       Connection connection = factory.newConnection();
       Channel channel = connection.createChannel();
       channel.exchangeDeclare("${ExchangeName}", "${ExchangeType}", true, false, fals
e, null);
       channel.queueDeclare("${QueueName}", true, false, false, new HashMap<String, Ob
ject>());
       channel.queueBind("${QueueName}", "${ExchangeName}", "${BindingKey}");
       // 开始发送消息。
       for (int i = 0; i < 100; i++ ) {
          // ${ExchangeName}必须在消息队列RabbitMQ版控制台上已存在,并且Exchange的类型与控
制台上的类型一致。
           // BindingKey根据业务需求填入相应的BindingKey。
           AMQP.BasicProperties props = new AMQP.BasicProperties.Builder().messageId(U
UID.randomUUID().toString()).build();
           channel.basicPublish("${ExchangeName}", "${BindingKey}", true, props,
                   ("消息发送Body" + i).getBytes(StandardCharsets.UTF 8));
       }
       connection.close();
   }
}
```

### 步骤三:验证事件流

- 1. 登录消息队列Rabbit MQ版控制台。
- 2. 在概览页面的资源分布区域,选择地域。
- 3. 在实例列表页面,单击步骤一:在目标端创建事件流中配置的目标实例名称。

- 4. 在实例详情页面的基本信息区域,单击消息查询。
- 5. 设置查询方式为按 Message ID 查询或按 Queue 查询,然后设置时间范围,单击查询。

| 实例名称                       | ∠编辑                                                          | 实例 ID                                                                                                    | ange of successfully |        |
|----------------------------|--------------------------------------------------------------|----------------------------------------------------------------------------------------------------|----------------------|--------|
| 实例类型                       | 专业版                                                          | 运行状态                                                                                                    | ● 服务中                |        |
| 寸费类型                       | 预付费 🕃 续费管理                                                   | 创建时间                                                                                                    | 2022年5月26日 14:42:32  |        |
| 期时间                        | 2022年6月27日 00:00:00                                          | 是否支持公网                                                                                                    | 否                    |        |
| L MARINE L                 |                                                              | and the second second s |                      |        |
| が以版本<br>接入点信息              | AMQP 0-9-1<br>实例使用限制 <u>消息查询</u> TPS峰值查询                     | 是公文持消息机业查询                                                                                                    |                      |        |
| か以版本<br>接入点信息<br>按 Message | AMQP 0-9-1<br><b>实例使用限制 消息查询 TPS峰值查询</b><br>ID 查询 按 Queue 查询 | 是公文持消息机业查询                                                                                                    |                      |        |
| 按 Message                  | AMQP 0-9-1<br><b>实例使用限制 消息查询 TPS峰值查询</b><br>ID 查询 按 Queue 查询 | 是否文持消息机业查询                                                                                                    |                      | ii thi |

6. 查看查询到的消息内容是否与步骤二:调用SDK发送消息中发送的消息一致。

### 5.4. 基于事件流实现MNS消息路由

本文介绍如何应用事件总线Event Bridge的事件流功能实现的消息路由。

### 前提条件

- 您已开通事件总线Event Bridge并授权。
- 您已创建队列。具体步骤,请参见开通消息服务MNS并授权。

### 背景信息

事件流作为更轻量、实时端到端的流式事件通道,提供轻量流式数据的过滤和转换的能力,在不同的数据仓 库之间、数据处理程序之间、数据分析和处理系统之间进行数据同步。源端生产的消息可以通过事件流这个 通道被路由到目标端的,无需定义事件总线。更多信息,请参见事件流概述。

### 步骤一: 创建事件流

- ⑦ 说明 事件总线Event Bridge暂不支持跨地域创建的事件流。
- 1. 登录事件总线EventBridge控制台。
- 2. 在顶部菜单栏,选择创建事件流的地域。
- 3. 在左侧导航栏,单击事件流。
- 4. 在事件流页面,单击创建事件流。

|                  | C作台                                          | 费用 工单 ICP 蜜蜜 企业 支持                              | 寺 🗗 🗅 | Ų Ä C | <ul> <li>⑦ 简体</li> </ul> |
|------------------|----------------------------------------------|-------------------------------------------------|-------|-------|--------------------------|
| 事件总线 EventBridge | 事件总线 EventBridge / 事件流                       |                                                 |       |       | 帮助文                      |
| 事件概览             | 事件流                                          |                                                 |       |       |                          |
| 事件运33。<br>事件流    | 1 什么是事件流?<br>无存储态总线,事件流适用端到端的流式数据场景,可搭建源端到目标 | 示端的连接通道。点击这里查看更多详情。                             |       |       |                          |
| 事件中心へ            | <b>创建事件流</b> 可按事件流名称进行前缀匹配搜索                 | Q                                               |       |       | Ċ                        |
| 事件分析 new         | 名称 事件源                                       | 事件目标                                            | 状态    | 操作    |                          |
| Schema           | <                                            | <ul> <li>消息队列 Kafka 版</li> <li>Topic</li> </ul> | ✓ 运行中 | 详情 编辑 | 停用  删除                   |
|                  |                                              |                                                 | ✓ 运行中 | 详情 编辑 | 停用 删除                    |

- 5. 在创建事件流面板,完成以下操作。
  - i. 在基本信息配置向导, 输入事件流名称和描述, 然后单击下一步。
  - ii. 在事件源配置向导,选择事件提供方为消息服务 MNS,配置产生消息的队列名称,选中开启 Base64 解码,然后单击下一步。
  - iii. 在规则配置向导,单击下一步。
  - iv. 在目标配置向导,选择服务类型为消息服务 MNS,配置以下参数,然后单击创建。

| 参数           | 说明                                                                             | 示例                                                 |  |  |
|--------------|--------------------------------------------------------------------------------|----------------------------------------------------|--|--|
| 队列名称         | 选择接收MNS消息的目标队列。                                                                | test                                               |  |  |
| 开启 Base64 编码 | <ul> <li>是:开启Base64编码,会帮助您将数据编码后投递至中的队列。</li> <li>否:不开启Base64编码。</li> </ul>    | 是                                                  |  |  |
|              |                                                                                | \$.data.messageBody                                |  |  |
| 消息内容         | 选择 <b>部分事件</b> 。事件总线<br>EventBridge通过JSONPath提取<br>事件中的数据,将指定的事件内<br>容路由到事件目标。 | ⑦ 说明 若需要将源队<br>列的消息体全量路由到目标<br>队列的消息体,推荐使用此<br>配置。 |  |  |
|              |                                                                                |                                                    |  |  |

6. 返回事件流页面,找到创建好的事件流,在其右侧操作栏,单击启用。

启用事件流后,会有30秒~60秒的延迟时间,您可以在事件流页面的状态栏查看启动进度。

### 步骤二:验证事件流

- 1. 登录消息服务MNS控制台。
- 2. 在顶部菜单栏,选择步骤一:创建事件流中事件流所在的地域。
- 3. 在左侧导航栏,单击队列列表。
- 4. 在队列列表页面,找到步骤一:创建事件流中配置的源队列,在其操作列,单击详情。

| 消息服务 MNS | 消息服务 MNS / 队列列表 |          |           |                         |            |           |
|----------|-----------------|----------|-----------|-------------------------|------------|-----------|
| 概览       | 创建队列可按队列的名称进行前缀 | 匹配搜索     | Q         |                         |            |           |
| 队列列表     | 名称 ♪            | 可用消息 😮 🜓 | 定时中消息 📀 🕼 | 日志功能 🕗 🕸                | 创建时间 小     | 操作        |
| 主题列表     | 消息保存时长:4天       | 3        | 0         | ● 已启用                   | 2022年5月25日 | 详情 更多▼    |
| 事件通知     |                 | 0        | 0         | <ul> <li>已启用</li> </ul> | 2022年5月25日 | 详情 ●更多▼   |
| 日志管理     | 洞忌保守时长: 4 天     |          |           |                         |            |           |
| 帮助文档     | <               |          |           | 每页显示:                   | 10 ∨ 共2条 < | 上一页 1 下一页 |

- 5. 在队列详情页面,单击右上角的**收发消息**。
- 6. 在队列收发消息快速体验页面, 配置消息内容和消息定时时间, 单击发送消息。

| 消息服务 MNS / 队列   | / 收发消息                                           |      |  |  |  |
|-----------------|--------------------------------------------------|------|--|--|--|
| ← 队列   收发消息快速体验 |                                                  |      |  |  |  |
| 控制台收发     注制台收发 | 又推荐在测试阶段使用,如果当前操作的队列正被您的线上应用使用,请谨慎操作,以防您的应用消费异常。 |      |  |  |  |
|                 |                                                  |      |  |  |  |
| 可用消息 💡          | 定时中消息 😏                                          |      |  |  |  |
| 3 个             | 0 个                                              |      |  |  |  |
|                 |                                                  |      |  |  |  |
| 发送消息            |                                                  | 发送消息 |  |  |  |
| * 消息            | ◎ 消息的具体内容                                        |      |  |  |  |
| * 消息定时          | © 0 ୬ ×                                          |      |  |  |  |
|                 | 有效值范围为 0 秒 到 7 天。                                |      |  |  |  |

消息发送成功后,该页面会显示发送的消息ID。

- 7. 在源队列完成发送消息后,返回队列列表页面。
- 8. 在队列列表页面,找到步骤一:创建事件流中配置的目标队列,在其操作列,单击详情。
- 9. 在队列详情页面,单击右上角的收发消息。
- 10. 在队列收发消息快速体验页面,单击接收消息。

| 接收消息  |       |        |        | 接收消息 编辑接收消息参数 |
|-------|-------|--------|--------|---------------|
| 消息 ID | 被消费次数 | 首次消费时间 | 消息创建时间 | 操作            |
|       |       | 没有数据   |        |               |

11. 查看查询到的消息ID和消息内容是否与生产的消息一致。